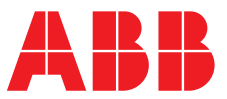

#### ABB MEASUREMENT & ANALYTICS | COMMISSIONING INSTRUCTION | CI/AZ40-EN REV. A

# Endura AZ40 Oxygen and carbon monoxide equivalent (COe) analyzer

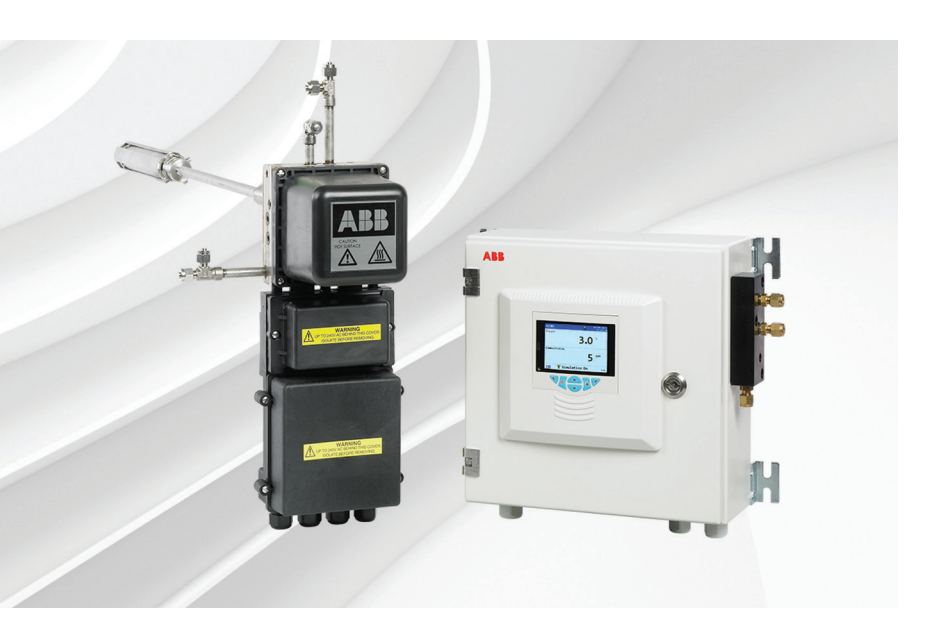

### Measurement made easy

Oxygen and carbon monoxide equivalent analyzer

### Introduction

This document provides unpacking, installation, connection, setup and basic operation details for the AZ40-EN analyzer system. For comprehensive product details, refer to Operating instruction OI/AZ40-EN.

### . . . . . . . .

| C | ontents                               |   |
|---|---------------------------------------|---|
| 1 | Overview / system dimensions          | 5 |
| 2 | Environmental requirements            | 6 |
| 3 | Mechanical installation               | 7 |
| 4 | Electrical installation1              | 2 |
| 5 | Pneumatic installation1               | 8 |
| 6 | System setup2                         | 1 |
| 7 | Calibration and sensor setup 2        | 8 |
| 8 | Operation 3                           | C |
| 9 | Configuration (Advanced access level) | 4 |
|   |                                       |   |

### For more information

Further publications for the Endura AZ40 analyzer are available for free download from: www.abb.com/analytical

(see links and reference numbers below) or by scanning this code:

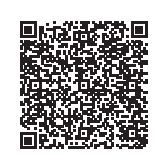

|                                                                                                 | Search for or click on |
|-------------------------------------------------------------------------------------------------|------------------------|
| Data Sheet<br>Endura AZ40<br>Oxygen and carbon monoxide<br>equivalent (COe) analyzer            | <u>DS/AZ40-EN</u>      |
| Operating Instruction<br>Endura AZ40<br>Oxygen and carbon monoxide<br>equivalent (COe) analyzer | <u>01/AZ40-EN</u>      |

# Health & Safety

#### Document symbols

Symbols that appear in this document are explained below:

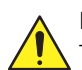

DANGER – Serious damage to health / risk to life This symbol in conjunction with the signal word 'DANGER' indicates an imminent danger. Failure to observe this safety information will result in death or severe injury.

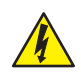

#### DANGER - Serious damage to health / risk to life

This symbol in conjunction with the signal word 'DANGER' indicates an imminent electrical hazard. Failure to observe this safety information will result in death or severe injury.

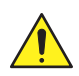

#### WARNING – Bodily injury

This symbol in conjunction with the signal word 'WARNING' indicates a potentially dangerous situation. Failure to observe this safety information may result in death or severe injury.

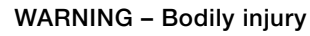

This symbol in conjunction with the signal word 'WARNING' indicates a potential electrical hazard. Failure to observe this safety information may result in death or severe injury.

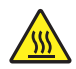

#### WARNING – Bodily injury High temperature

This symbol in conjunction with the signal word 'WARNING' indicates a potentially dangerous situation. Failure to observe this safety information may result in death or severe injury.

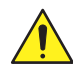

#### WARNING – Bodily injury Pressurized equipment

Installation, operation, maintenance and servicing of pressurized equipment must be performed:

- by suitably trained personnel only
- in accordance with the information provided in this manual
- in accordance with relevant local regulations

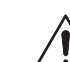

#### CAUTION – Minor injuries

This symbol in conjunction with the signal word 'CAUTION' indicates a potentially dangerous situation. Failure to observe this safety information may result in minor or moderate injury. The symbol may also be used for property damage warnings.

#### NOTICE – Property damage

This symbol indicates a potentially damaging situation. Failure to observe this safety information may result in damage to or destruction of the product and / or other system components.

#### IMPORTANT (NOTE)

This symbol indicates operator tips, particularly useful information or important information about the product or its further uses. The signal word 'IMPORTANT (NOTE)' does not indicate a dangerous or harmful situation.

#### Safety precautions

Be sure to read, understand and follow the instructions contained within this manual before and during use of the equipment. Failure to do so could result in bodily harm or damage to the equipment.

WARNING - Bodily injury Installation, operation,

- maintenance and servicing must be performed:
- by suitably trained personnel only
   in accordance with the information provide
- in accordance with the information provided in this manual
- in accordance with relevant local regulations

#### Potential safety hazards Process conditions and requirements

#### WARNING – Bodily injury Environmental conditions

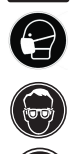

High air / equipment / structure temperatures, poor air quality and adverse environmental conditions may be present when the process is running.

- It is recommended that the process is shut down before performing these procedures.

 The process must be cool enough to enable shutdown, disconnection and removal of the sensor in a safe manner and in accordance with relevant local regulations.

 Appropriate PPE, including mask and goggles must be worn when preparing the process for these procedures.

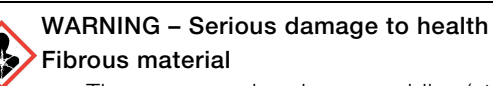

- The sensor and probe assemblies (standard and high temperature versions) contain fibrous material that can be a health hazard if airborne.
- The material, predominantly aluminosilicate refractory fibres, CAS 142844-00-6. Refractory ceramic fibres (RCF) are classified as:
  - Category 1B carcinogen under regulation (EC) No 1272/2008 – the classification, labelling and packaging regulations.
  - Category 2B carcinogen by inhalation by The International Agency for Research on Cancer (IARC).
- When removing the sensor cover and subsequent maintenance activities, exposure to the airborne fibres could occur. ABB have conducted air sampling assessments within the breathing zone of the operator and have identified that an exposure limit of 1 fibre / cubic centimetre is unlikely to occur.
- Exposure to any carcinogen must be kept as low as reasonably practicable.
- Appropriate PPE defined below, must be worn when working with probe assemblies (all installation, replacement, maintenance procedures):
  - A face fit tested, half mask conforming to EN140 (or equivalent) with a level 3 particulate filter conforming to EN 143 (or equivalent).
  - Disposable protective coveralls in accordance with Type 5 ISO 13982-1:2004 (or equivalent).
  - Goggles and gloves.

Endura AZ40 sensor / probe – installation to pressurized process

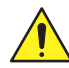

DANGER – Serious damage to health / risk to life Pressurized equipment – do not install / remove / the sensor / probe if the process is at positive pressure

Installation, operation, maintenance and servicing of pressurized equipment must be performed:

- by suitably trained personnel only
- in accordance with the information provided in this manual
- in accordance with relevant local regulations
- when process conditions are suitable to allow enough to enable installation / maintenance

Endura AZ40 sensor – high operational temperature on exposed parts

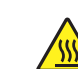

### WARNING – Bodily injury

#### High temperature on exposed surfaces

- During operation, exposed sensor surfaces can reach 200 °C (392 °F).
- Ensure suitable PPE is available and is worn before handling the sensor.
- Do not touch exposed surfaces until the sensor / probe is cool enough to handle with PPE.

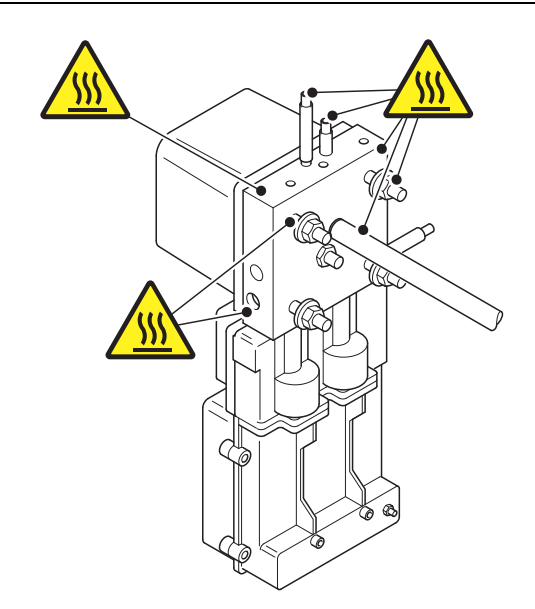

Fig. 1 High temperature points on exposed sensor surfaces during operation

#### Endura AZ40 sensor - weight

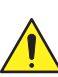

#### WARNING – Bodily injury

- The sensor weighs 9.0 kg (20 lb). When fitted with a probe / filter assembly, the combined sensor / probe weight is dependent on probe length / type plus filter option – refer to Operating instruction Ol/AZ40-EN for weight details.
- The sensor / probe assembly must be mounted in accordance with the information supplied in Operating instruction OI/AZ40-EN.
- Suitable lifting equipment must be available when installing / removing the sensor / probe from the process.

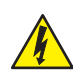

#### WARNING - Bodily injury

To ensure safe use when operating this equipment, the following points must be observed:

- up to 240 V AC may be present. Ensure the supply is isolated before removing the terminal cover
- normal safety precautions must be taken to avoid the possibility of an accident occurring when operating in conditions of high pressure and / or temperature

Safety advice concerning the use of the equipment described in this manual or any relevant Material Safety Data Sheets (where applicable) can be obtained from the Company, together with servicing and spares information.

#### Endura AZ40 transmitter - weight

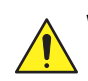

#### WARNING – Bodily injury

- The transmitter weighs 7.6 kg (17 lb) and must be mounted in accordance with the information supplied in Operating instruction OI/AZ40-EN.
- Suitable lifting equipment must be available when installing / removing the transmitter from the mounting.

#### Safety standards

This product has been designed to satisfy the requirements of IEC61010-1:2010 3rd edition 'Safety Requirements for Electrical Equipment for Measurement, Control and Laboratory Use' and complies with US NEC 500, NIST and OSHA.

#### Product symbols

Symbols that appear on this product are shown below:

|          | Protective earth (ground) terminal.                                                                                                    |
|----------|----------------------------------------------------------------------------------------------------|
| <u> </u> | Functional earth (ground) terminal.                                                                                                    |
| $\sim$   | Alternating current supply only.                                                                                                    |
|          | This symbol, when noted on a product, indicates a potential hazard which could cause serious personal injury and / or death.<br>The user should reference this instruction manual for operation and / or safety information. |

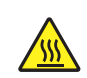

This symbol, when noted on a product, indicates a potential hazard (high temperature) which could cause serious personal injury and / or death.

The user should reference this instruction manual for operation and / or safety information.

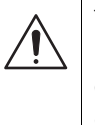

This symbol, when noted on a product enclosure or barrier, indicates that a risk of electrical shock and / or electrocution exists and indicates that only individuals qualified to work with hazardous voltages should open the enclosure or remove the barrier.

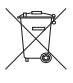

Recycle separately from general waste under the WEEE directive.

#### Product recycling and disposal (Europe only)

Electrical equipment marked with this symbol may not be disposed of in European public disposal systems after 12 August 2005. To conform to European local and national regulations (EU Directive 2002/96/EC), European electrical equipment users must now return old or end-of-life equipment to the manufacturer for disposal at no charge to the user.

ABB is committed to ensuring that the risk of any environmental damage or pollution caused by any of its products is minimized as far as possible.

**IMPORTANT (NOTE)** For return for recycling, please contact the equipment manufacturer or supplier for instructions on how to return end-of-life equipment for proper disposal.

#### End-of-life battery disposal

The transmitter contains a small lithium battery (located on the processor / display board) that must be removed and disposed of responsibly in accordance with local environmental regulations.

#### **Restriction of Hazardous Substances (RoHS)**

|     | The European Union RoHS Directive and subsequent       |
|-----|--------------------------------------------------------|
| -IS | regulations introduced in member states and other      |
|     | countries limits the use of six hazardous substances   |
|     | used in the manufacturing of electrical and electronic |
|     | equipment. Currently, monitoring and control           |
|     | instruments do not fall within the scope of the RoHS   |
|     | Directive, however ABB has taken the decision to       |
|     | adopt the recommendations in the Directive as the      |
|     | target for all future product design and component     |
|     | purchasing.                                            |
|     |                                                        |

# Overview / system dimensions

The Endura AZ40 combustion gas analyzer continuously samples and analyzes combustion waste gases for both oxygen and carbon monoxide equivalent (COe). The analyzer has 4 main assemblies:

- transmitter (controller / display unit), see Fig. 2
- sensor assembly (housing a zirconia-based oxygen sensor, catalytic COe sensor and an air powered aspirator), see Fig. 3
- smart sensor electronics (part of the sensor assembly), see Fig. 3
- probe / filter assembly, see Fig. 3

The analyzer uses a close-coupled sampling system where the sensor assembly is mounted directly against the process wall. The sample is filtered and drawn through the sensor assembly by the air powered aspirator.

This combination of a short sample path and pumped sample provides a very rapid response to changing gas concentrations. The gas sample is held above the sample dew point to provide analysis on a 'wet' basis and prevent acid gases from condensing in the sample path. Thermocouple inputs for process temperature measurement enable calculations of combustion efficiency.

153 (6)

Ø

 $\bigcirc$ 

0

0

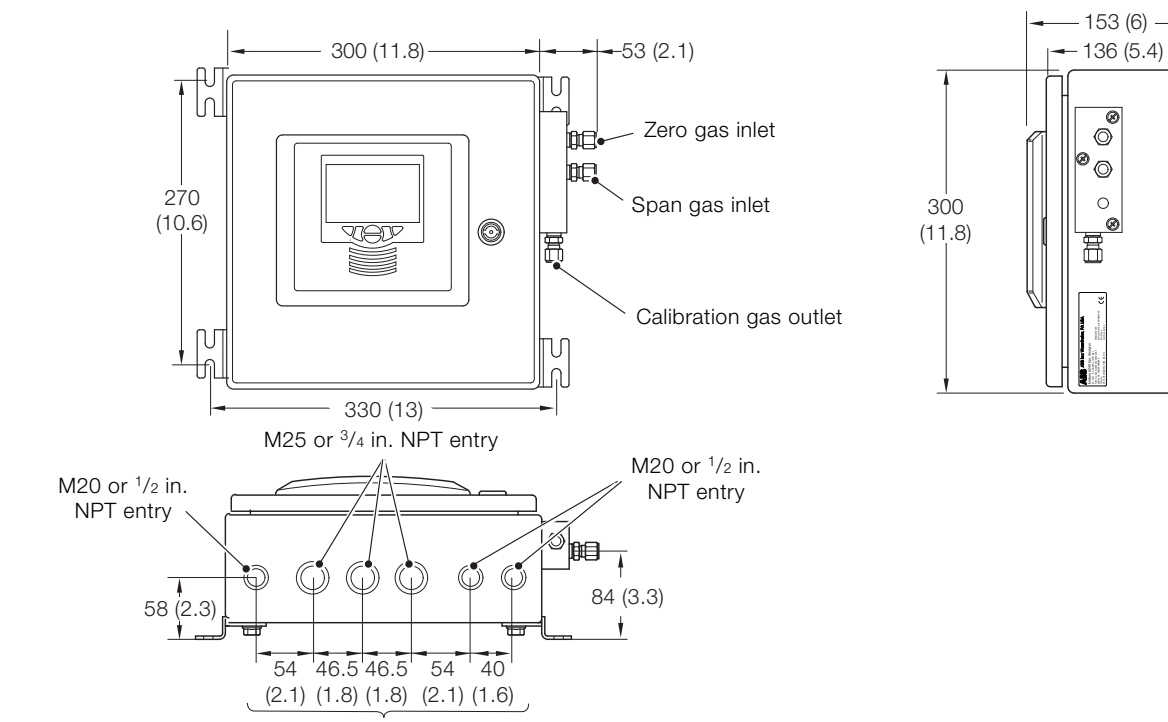

Cable entries - mains power in/sensor signal input and user I/O

#### Fig. 2 Endura AZ40 transmitter - main components / dimensions

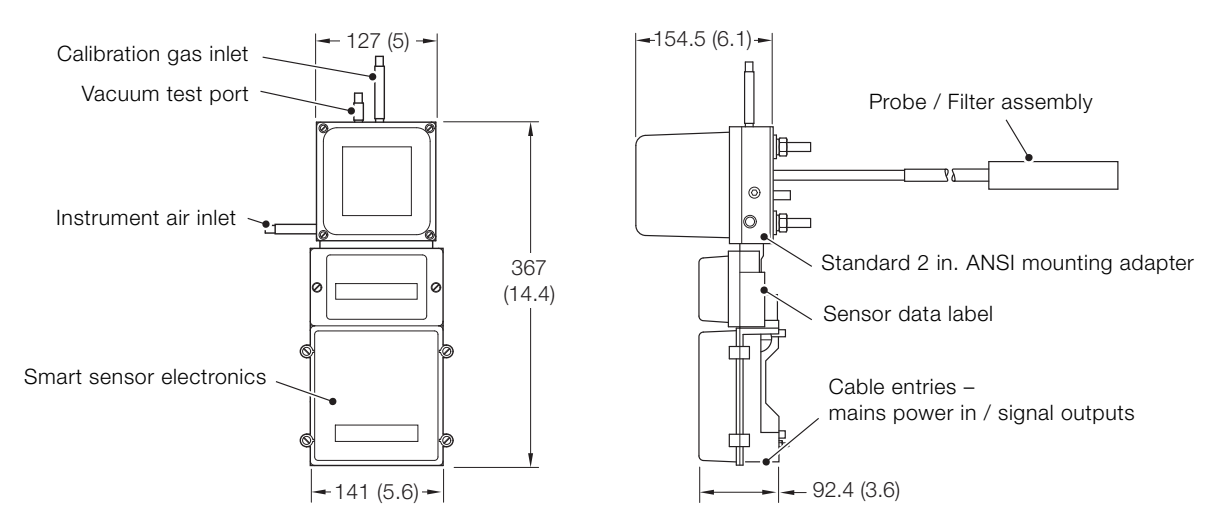

Fig. 3 Endura AZ40 sensor assembly - main components / dimensions

# ) Environmental requirements

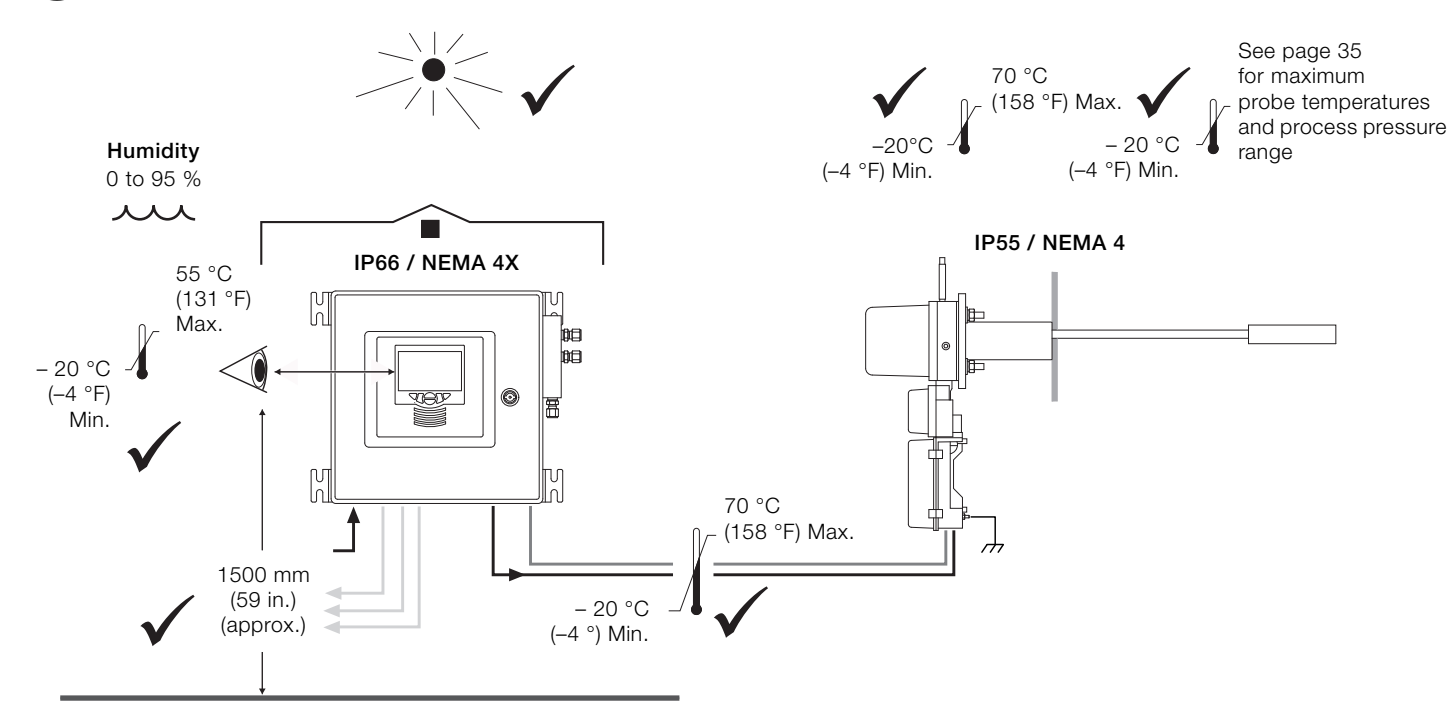

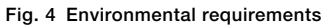

#### Siting - sensor orientation

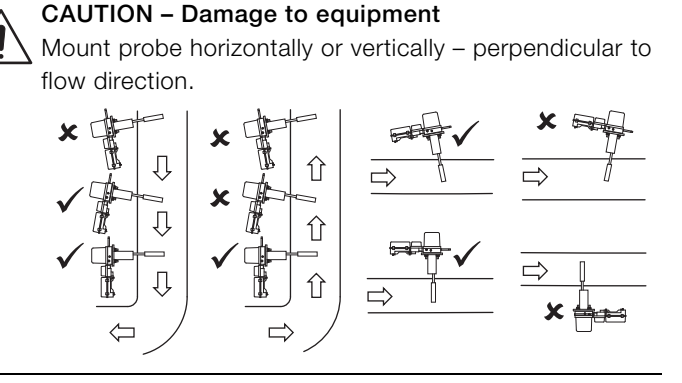

Avoid locations where:

- obstructions or bends create turbulence in the gas flow and / or hinder probe insertion and removal
- vibration induced by other plant or vortex shedding is present
- the probe may be subject to shock loading, for example, close to ash hammers, within 3 m (9 ft.) of steam or liquid process cleaning apparatus

# Mechanical installation

# Standard temperature probe assembly (primary and optional filter arrangements) – all flange options

Referring to Fig. 5:

З

- Apply a light coating of an anti-seize compound (suitable for temperatures up to 200 °C [392 °F]) to both threaded ends

   A) of probe (B) and to threaded end (C) of (optional) secondary filter.
- 2. Thread primary filter assembly (E) and (optional) secondary filter assembly (D) onto probe shaft (B).
- Thread the probe assembly with attached filter(s) onto the <sup>1</sup>/<sub>4</sub> inch NPT port (F) on sensor assembly (G) and tighten.
- 4. Apply an anti-seize compound (suitable for temperatures up to 200 °C [392 °F]) to the threaded end of sensor aspirator (H).
- 5. Hand-tighten exhaust filter assembly (1) onto sensor aspirator thread (H).

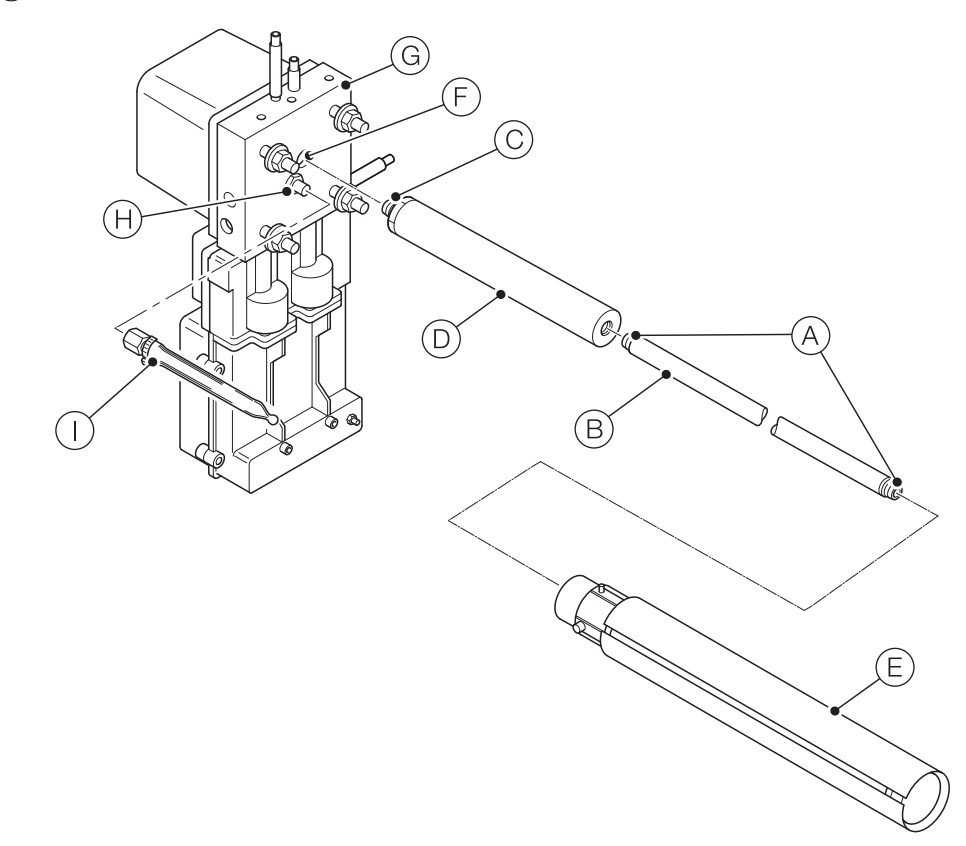

Fig. 5 Standard temperature probe assembly - all flange options

#### High temperature probe and filter assembly

Referring to Fig. 6:

- 1. Apply an anti-seize compound (suitable for temperatures up to 200 °C [392 °F]) to the threaded end of sensor aspirator  $\widehat{(A)}$ .
- 2. Hand-tighten exhaust filter assembly (B) onto sensor aspirator thread (A).
- 3. Fit the flange adapter (C) to sensor assembly (D) using 4 hex nuts / washers.
- 4. Remove gland nut (F), bush (G) and lava seal (H) from filter assembly (1).
- Slide the gland nut (F), bush (G) and lava seal (H) onto probe shaft (J) with chamfered side towards filter assembly (1).
- 6. Apply a light coating of an anti-seize compound (suitable for temperatures up to 200 °C [392 °F]) to gland nut threads (K).
- 7. Slide probe shaft (J) into sealing connector (L).

- 8. Slide lava seal (H), bush (G) into sealing connector (L) then thread gland nut (F) onto sealing connector (L) and tighten finger-tight.
- 9. Adjust probe until the insulator cement joint just contacts gland nut (F).
- 10. Tighten gland nut  $(F)^{1/2}$  a turn.
- 11.Check probe (J) is held firmly. If movement is detected, carefully tighten gland nut (F) a further  $^{1/6^{th}}$  of a turn.
- 12. Repeat step 11 until probe shaft (J) is held firmly.
- 13. Apply a light coating of an anti-seize compound (suitable for temperatures up to 200 °C [392 °F]) to the threaded end (M) of probe shaft (J).
- 14. Thread the probe with filter assembly into the  $^{1/4}$  inch NPT port  $(\widehat{N})$  and tighten.
- 15.Align spacer () to support the probe / filter assembly within the standoff.

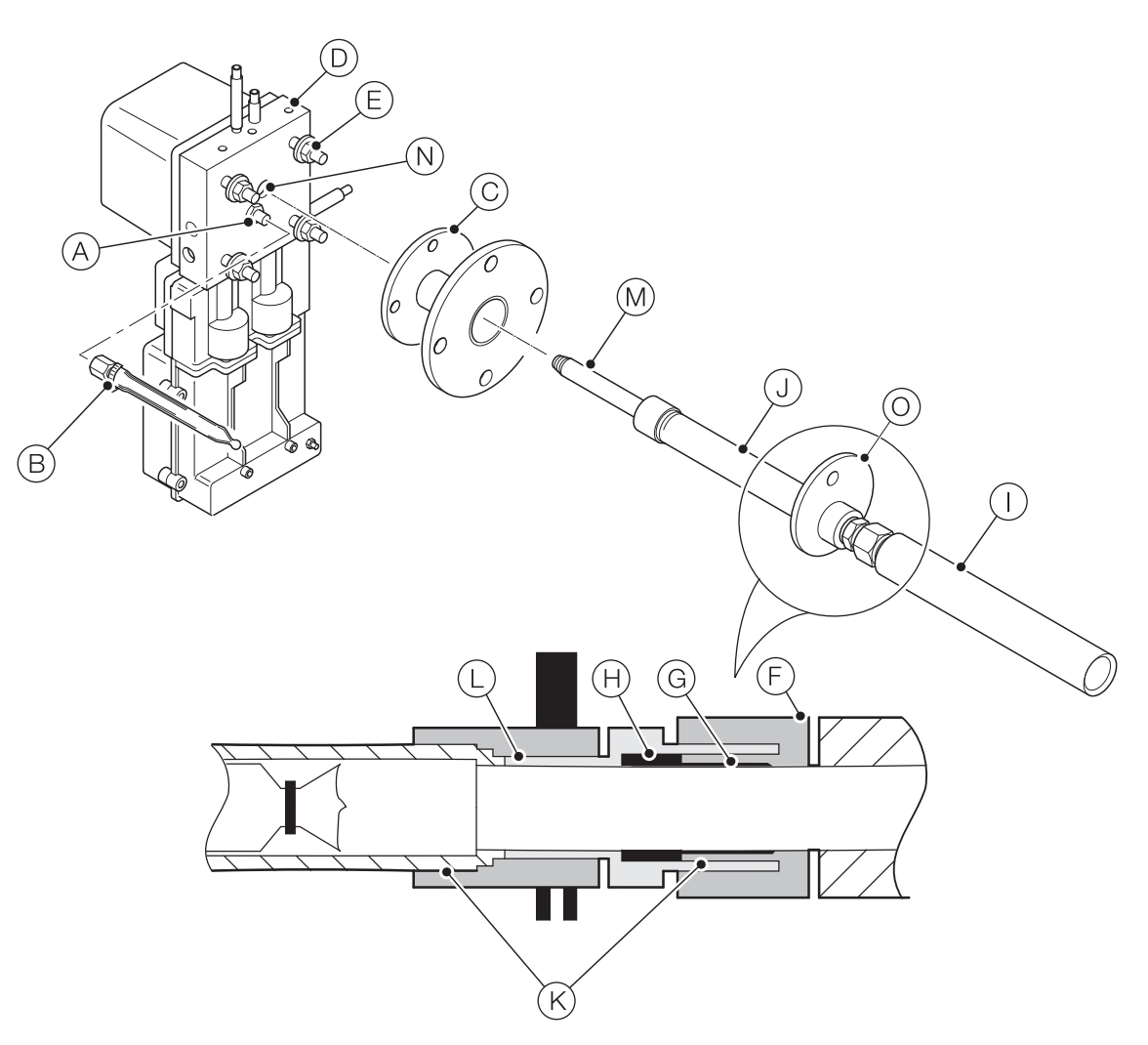

Fig. 6 High temperature probe and filter assembly

#### WARNING - Bodily injury

 Ensure suitable lifting equipment and qualified personnel are available when mounting the sensor / probe / filter assembly.

#### Preparing the stand-off - low temperature applications

Refer to Fig. 7 for flange options and recommended stand-off pipe dimensions:

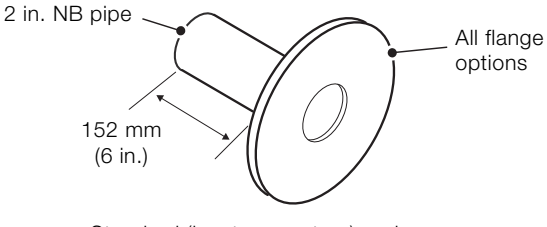

Standard (low temperature) probe

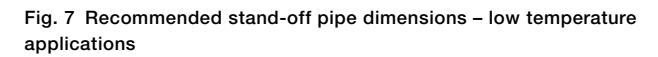

#### Fitting the stand-off - low temperature applications

Referring to Fig. 8:

- 1. Cut a hole in the outer wall / plate (A) with the following diameter:
  - 63 mm (2.5 in.) for 2 in. NB schedule 40 tube
- 2. On the same centre line, cut a hole through the refractory (B) with the following diameter:
  - 50 mm (2 in.) for 2 in. NB schedule 40 tube

### IMPORTANT (NOTE)

If possible, taper the exit hole  $\bigcirc$  approximately 15 °.

- 3. Weld the pipe section  $\bigcirc$  (complete with flange E) in place.
- 4. Insulate the pipe section (D) with at least 25.4 mm (1 in.) thick insulation material (F). The pipe section may need to be heated if it is longer than 152.4 mm (6 in.) or if mounted at a site where the temperature is <4.4 °C (40 °F).</p>
- 5. Temporarily cover opening (G) until the sensor / probe / filter assembly is ready for installation.

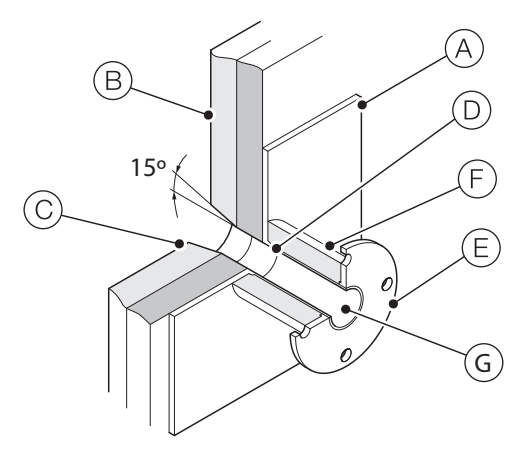

Fig. 8 Mounting - preparing the stand-off (low temperature applications)

#### Preparing the stand-off - high temperature applications

Refer to Fig. 9 for flange options and recommended stand-off pipe dimensions:

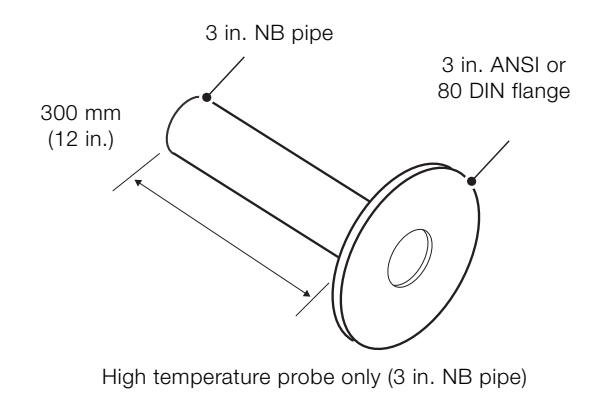

Fig. 9 Recommended stand-off pipe dimensions – high temperature applications

#### Fitting the stand-off - high temperature applications

Referring to Fig. 10:

- 1. Cut a hole in the outer wall / plate (A) with the following diameter:
  - 89 mm (3.5 in.) for 3 in. NB schedule 40 tube
- 2. On the same centre line, cut a hole through the refractory (B) with the following diameter:
  - 76 mm (3 in.) for 3 in. NB schedule 40 tube

#### IMPORTANT (NOTE)

If possible, taper the exit hole C approximately 15 °.

- 3. Weld the pipe section D (complete with flange E) in place.
- 4. Temporarily cover opening (F) until the sensor / probe / filter assembly is ready for installation.

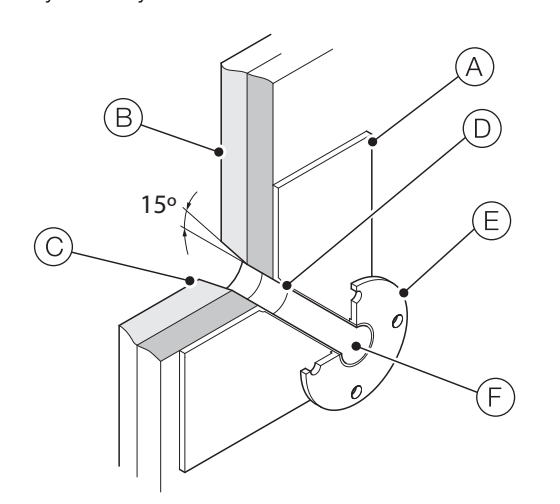

Fig. 10 Mounting - preparing the stand-off (high temperature applications)

#### Standard temperature probe - ANSI 2 in. flange version

#### IMPORTANT (NOTE)

Before installing the probe / sensor assembly into the process, complete transmitter installation as detailed on page 12. Sensor assembly must have all services connected with the transmitter ready for power up.

Referring to Fig. 11:

- 1. Remove 4 nuts and washers (A) from sensor assembly threads (B).
- Feed probe / filter assembly C through flange D and secure sensor body B to flange D using 4 nuts and washers A.

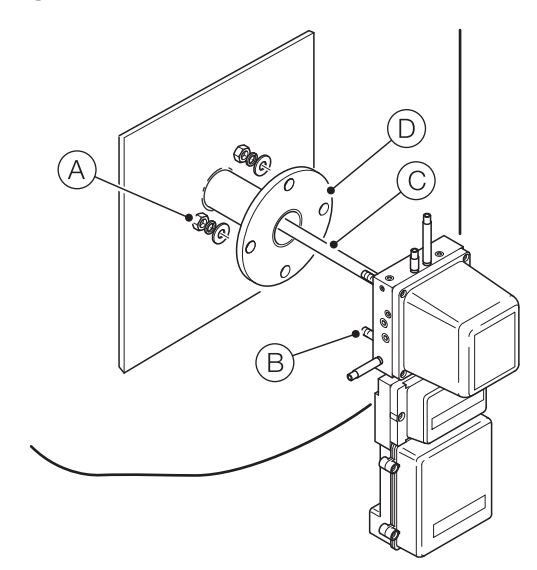

Fig. 11 Standard temperature probe - ANSI 2 in. flange version

#### IMPORTANT (NOTE)

Before installing the probe / sensor assembly into the process, complete transmitter installation as detailed on page 12. The sensor assembly must have all services connected with the transmitter ready for power up.

Referring to Fig. 12:

- 1. Remove 4 nuts and washers (A) from sensor assembly threads (B).
- 2. Secure flange (C) to sensor assembly threads (B) using 4 nuts and washers (removed at step 1).
- Feed flanged probe / filter / sensor assembly (D) through flange (E) and secure flange (C) to flange (E) using 4 nuts and washers (F) (not supplied).

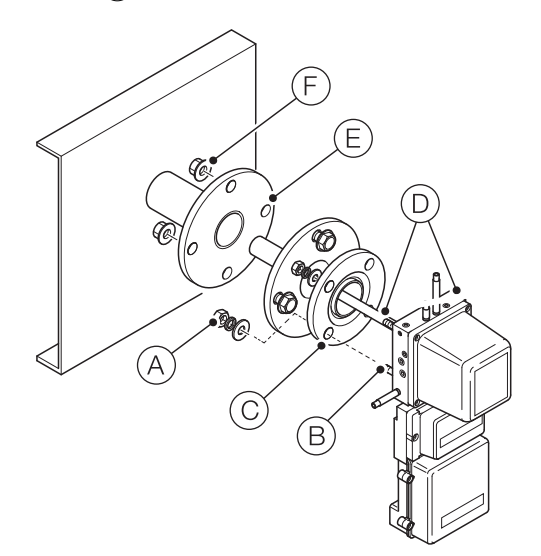

Fig. 12 Standard temperature probe - all other flange versions

#### IMPORTANT (NOTE)

Before installing the probe / sensor assembly into the process, complete transmitter installation as detailed on page 12. The sensor assembly must have all services connected with the transmitter ready for power up.

Referring to Fig. 13.

- 1. Feed flanged probe / filter / sensor assembly (A) through flange (B).
- 2. Secure flange (B) to flange (C) using 4 nuts and washers (D) (not supplied).

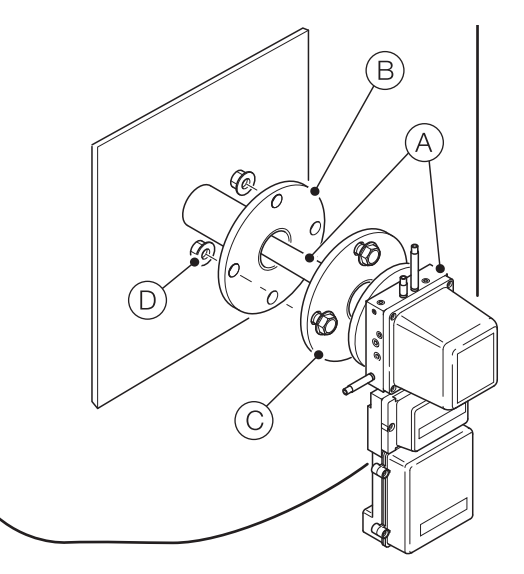

Fig. 13 High temperature probe

#### Mounting the transmitter

Referring to Fig. 14.

 Fix the transmitter (A) to a solid wall using 4 x fixings (not supplied) at location (B). Fixings must be capable of supporting a minimum weight of 7.6 kg (16.65 lb.).

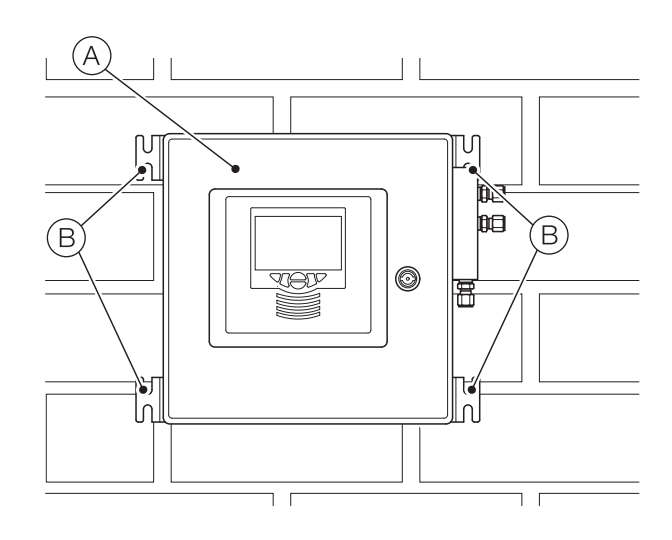

Fig. 14 Mounting the transmitter

#### DANGER – Serious damage to health / risk to life

 An external isolation device such as a switch or circuit breaker conforming to local safety standards must be fitted to the incoming mains power supply cable prior to the transmitter. It must be fitted in close proximity to the transmitter, within easy reach of the operator and marked clearly as the isolation device for the transmitter.

The internal sensor power switch on the transmitter [SW1, see Fig. 20, page 17] is **NOT** a safety isolation switch and is fitted for operational purposes only.

- The probe must be bonded to local earth via the external earth connection – see Fig. 20, page 17.
- Electrical installation and earthing (grounding) must be in accordance with relevant national and local standards.
- Remove all power from supply, relays and any powered control circuits and high common mode voltages before accessing or making any connections.
- All connections to secondary circuits must have basic insulation.
- After installation, there must be no access to live parts, for example, terminals.
- Terminals for external circuits are for use only with equipment with no accessible live parts.
- If the equipment is used in a manner not specified by the Company, the protection provided by the equipment may be impaired.
- The equipment conforms to Installation Category II of IEC 61010.
- All equipment connected to the transmitter's terminals must comply with local safety standards (IEC 60950, EN61010-1).

#### USA and Canada Only

- The supplied cable glands are provided for the connection of signal input and MODBUS communication wiring ONLY.
- The supplied cable glands and use of cable / flexible cord for connection of the mains power source to the mains input and relay contact output terminals is not permitted in the USA or Canada.
- For connection to mains (the mains input and relay contact outputs), use only suitably rated field wiring insulated copper conductors rated min. 300 V, 14 AWG, 90 °C. Route wires through suitably rated flexible conduits and fittings.

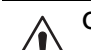

#### CAUTION – Damage to equipment

- Make connections only as shown.
- Maintain environmental protection at all times.
- Ensure the seal and mating surfaces are clean to maintain environmental rating.
- Ensure cable glands (if used) are tightened after wiring. Do not overtighten the plastic cable glands to avoid destroying their sealing properties. Initially, tighten finger-tight, then a further <sup>1</sup>/<sub>2</sub> to <sup>3</sup>/<sub>4</sub> turn using a suitable spanner or wrench.
- Fit blanking plugs where required.
- Inductive loads must be suppressed or clamped to limit voltage swings.
- Operation of outputs is programmable.

#### Customer-supplied cable specification

Wiring at the transmitter / sensor mains power terminals must conform to the following specification:

| Rigid<br>solid           | Flexible<br>stranded     | AWG      |
|--------------------------|--------------------------|----------|
| 0.2 to 6 mm <sup>2</sup> | 0.2 to 4 mm <sup>2</sup> | 24 to 10 |

 Table 1 Mains power cable specifications

Wiring at all other transmitter / sensor terminals must conform to the following specification:

| Rigid<br>solid           | Flexible<br>stranded       | AWG      |
|--------------------------|----------------------------|----------|
| 0.2 to 4 mm <sup>2</sup> | 0.2 to 2.5 mm <sup>2</sup> | 24 to 12 |

Table 2 Signal cable specifications

#### Temperature requirements - interconnecting cables

Signal: -20 to 105 °C (-4 to 221 °F)

Power: -40 to 105 °C (-40 to 221 °F) C(RU)AWM1/11 A/BFT1

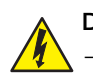

#### DANGER - Serious damage to health / risk to life

- The incoming mains supply cable must be isolated or disconnected at the supply end of the cable before making power connections at the transmitter and / or sensor.
- Before making power connections between the transmitter and sensor, set the sensor power switch on the transmitter PCB to the OFF position – see page 16. This internal switch on the transmitter is **NOT** a safety isolation switch and is fitted for operational purposes only.

Referring to Fig. 15:

 Prepare the incoming power cable and transmitter to sensor power cable for connection by cutting back the outer PVC sheathing and wire ends to the dimensions shown below:

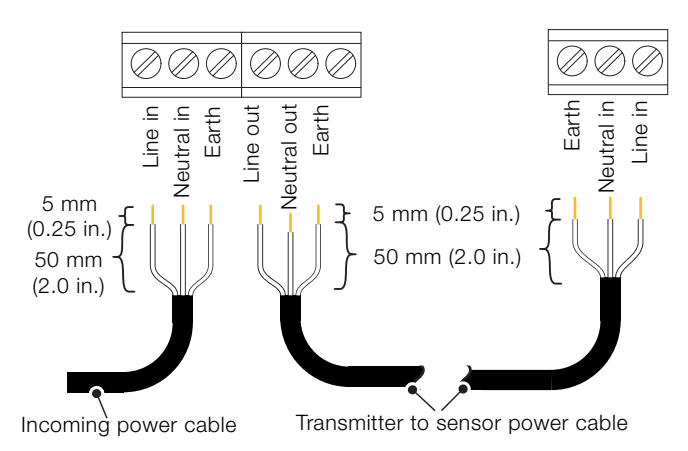

Fig. 15 Incoming mains power cable and transmitter to sensor power cable preparation

#### Signal cable

Referring to Fig. 16:

 Prepare both ends of the signal cable by cutting back the outer PVC sheathing and wire ends to the dimensions shown below:

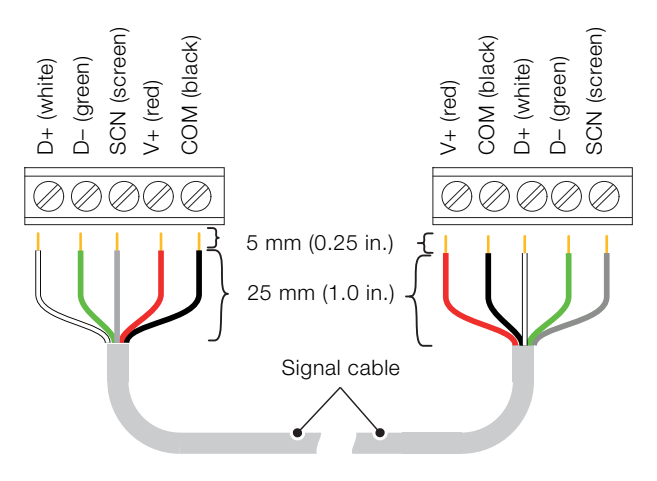

Fig. 16 Signal cable preparation - transmitter to sensor

#### Mains power and signal cable connections Mains power connections

Referring to Fig. 17, page 14:

- Unlock and open transmitter door (A) using the supplied key, unscrew 4 x PCB cover screws (B) and remove PCB cover (C).
- 2. Check sensor power switch  $\bigcirc$  is set to OFF (right position).
- 3. Remove cable gland (if used) at entry (E) and slide over transmitter end of incoming mains power cable (F) in the correct orientation.
- 4. Feed incoming mains power cable (F) (customer-supplied) through entry (E) and connect to transmitter terminal block (G). Refit cable gland (if used) at entry (E).
- 5. Remove cable gland (if used) at entry (H) and slide over transmitter end (1) of mains power cable (J) in the correct orientation.
- Feed transmitter end () of power cable () through entry (H) and connect to transmitter terminal block (K). Refit cable gland (if used) at entry (H). Refit PCB cover (C).
- 7. Unscrew 4 x sensor cover screws (L) and remove sensor cover (M).
- 8. Remove cable gland (if used) at sensor entry (N) and slide over sensor end (O) of mains power cable (J) in the correct orientation.
- Feed sensor end (O) of power cable (J) through entry (N) and connect to sensor terminal block (P). Refit cable gland (if used) at entry (N).
- 10. Check internal mains connector plug (Q) is plugged into the correct socket for the supplied mains voltage (115 V [upper socket] or 230 V [lower socket]).
  - 115 V (upper socket)
  - 230 V (lower socket)
- 11. Proceed to page 16 to make signal connections.

#### IMPORTANT (NOTE)

When all connections have been made, set the sensor power switch  $\bigcirc$  to the ON position to provide power to the sensor.

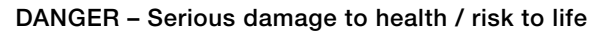

Sensor power switch SW1 supplies high voltage power (115 V or 230 V AC) to the sensor when set in the ON position. This switch is NOT a transmitter safety isolation switch and is fitted for operational purposes only.

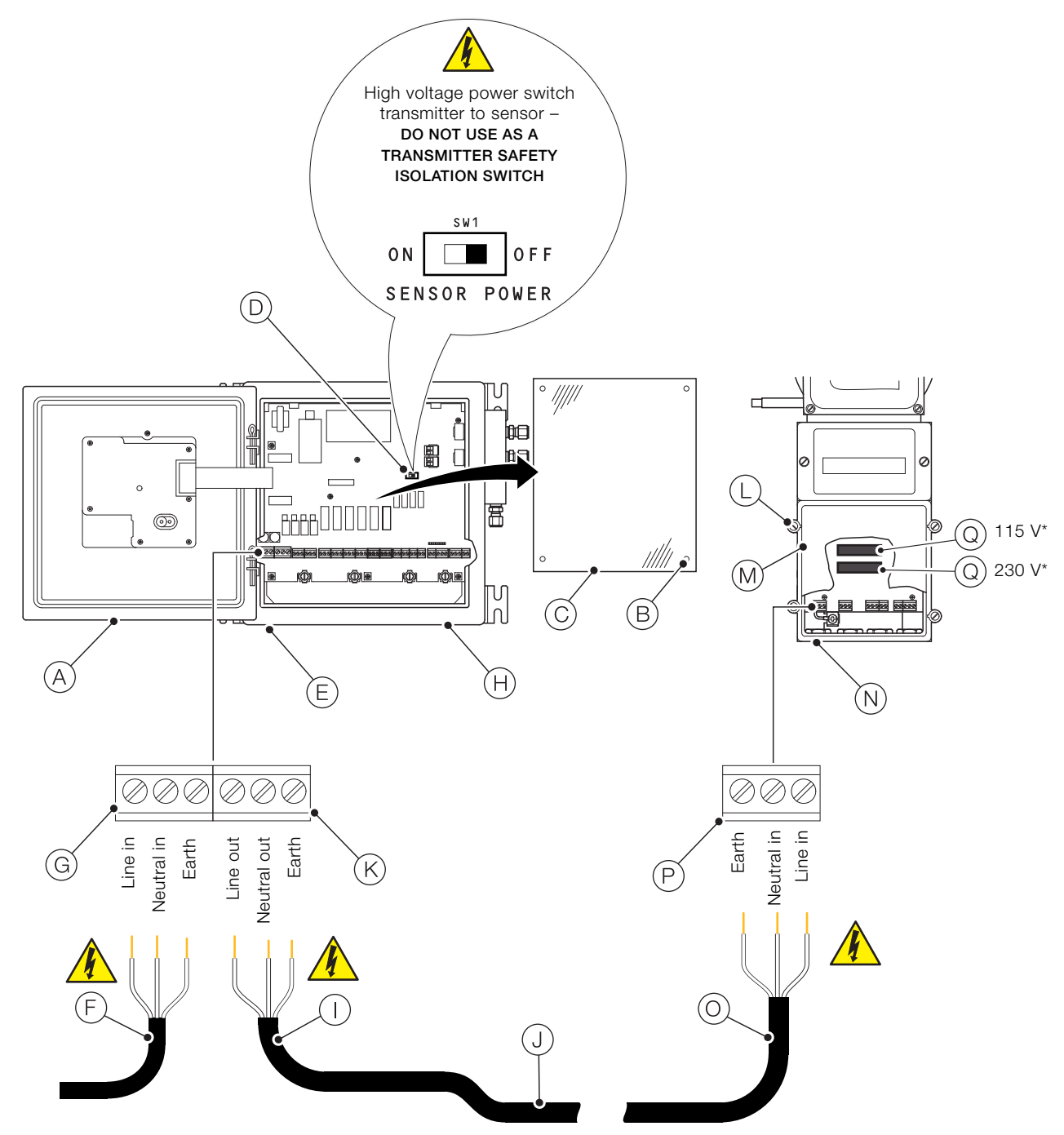

\*Ensure mains connector is in correct position (115 V or 230 V) for application

Fig. 17 Mains power cable connections

#### Signal cable connections

Referring to Fig. 18:

- 1. Fit a suitable cable gland / conduit fitting at entry (A).
- 2. Feed transmitter end (B) of signal cable (C) through entry (A) and connect to transmitter terminal block (D). Secure with cable gland / conduit fitting.
- 3. Close and lock transmitter door (E) using the supplied key.
- 4. Fit a suitable cable gland / conduit fitting at entry (F).
- Feed sensor end G of signal cable C through entry F and connect to sensor terminal block H. Secure with cable gland / conduit fitting.
- 6. Refit sensor cover (1) using 4 x sensor cover screws (J).
- 7. Proceed to page 16 for customer-made input / output connections.

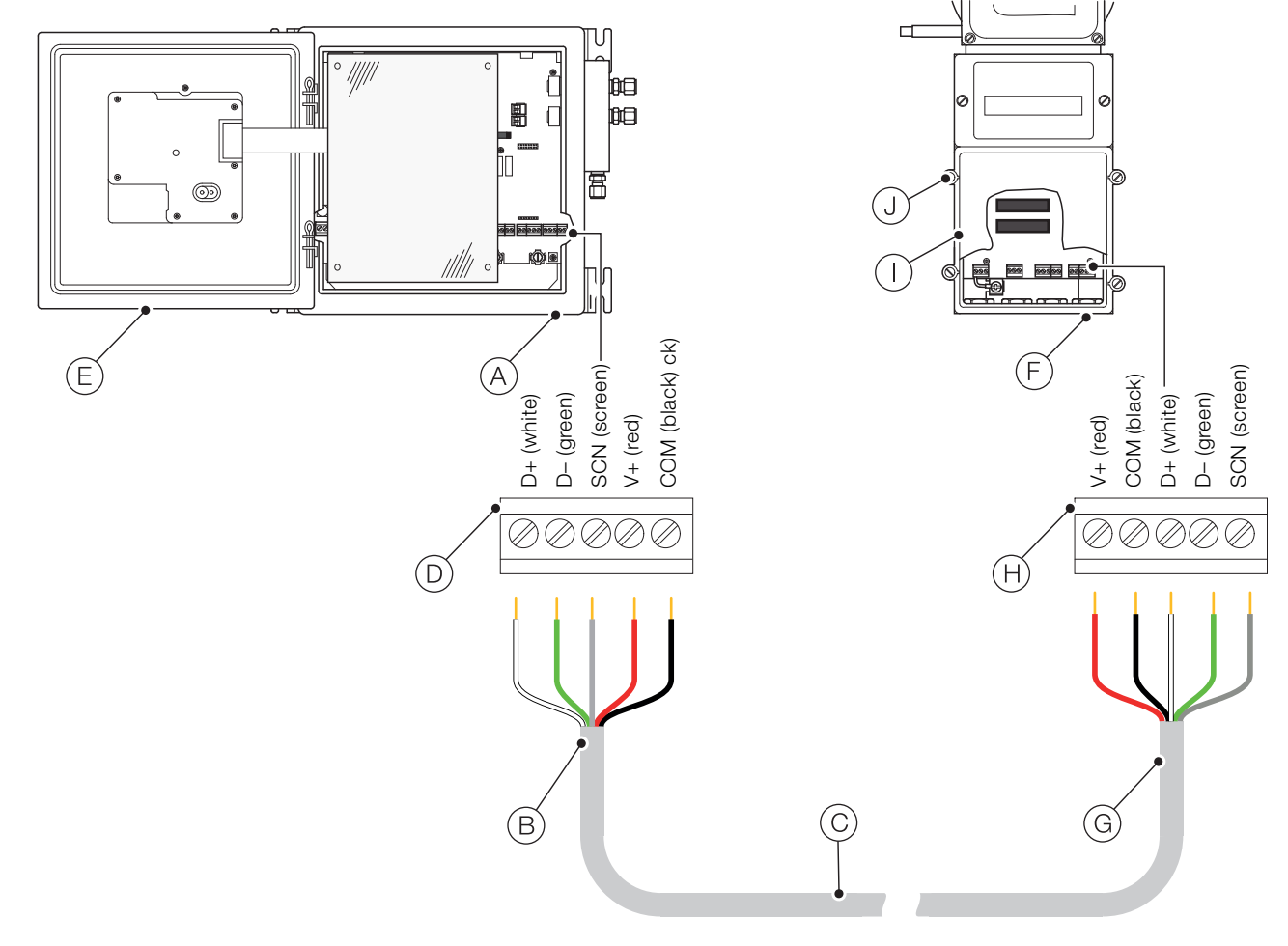

Fig. 18 Signal cable connections

#### DANGER - Serious damage to health / risk to life

The sensor power switch (SW1) supplies high voltage power (115 V or 230 V AC) to the sensor when set in the **ON** position. It is fitted for operational purposes only and is **NOT** a transmitter safety isolation switch.

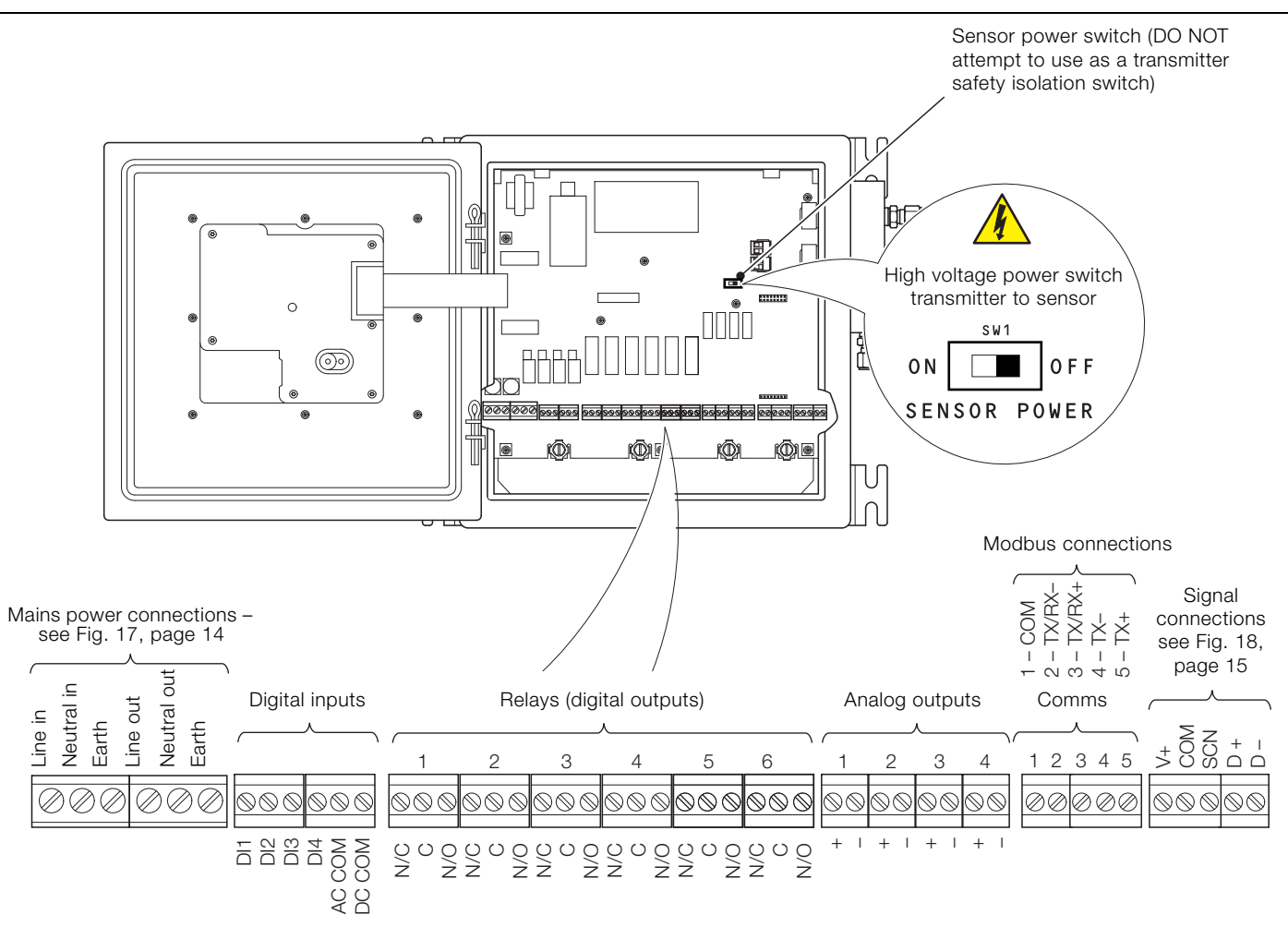

\*Ensure mains connector is in correct position for application (115 V or 230 V)

Fig. 19 Customer-made connections at transmitter

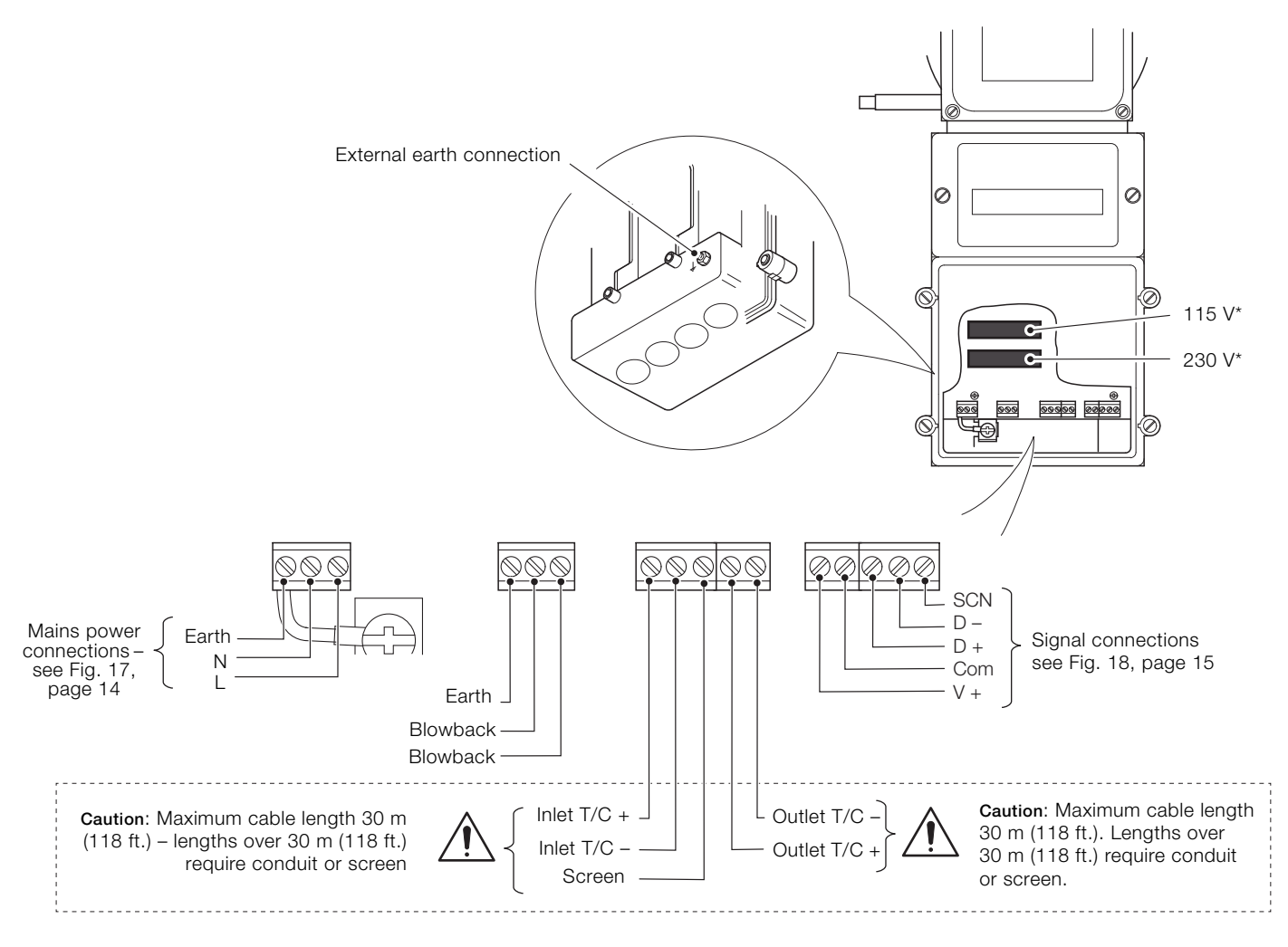

\*Ensure mains connector is in correct position for application (115 V or 230 V)

Fig. 20 Customer-made connections at sensor assembly

Pneumatic installation

#### Test gas and instrument air connections

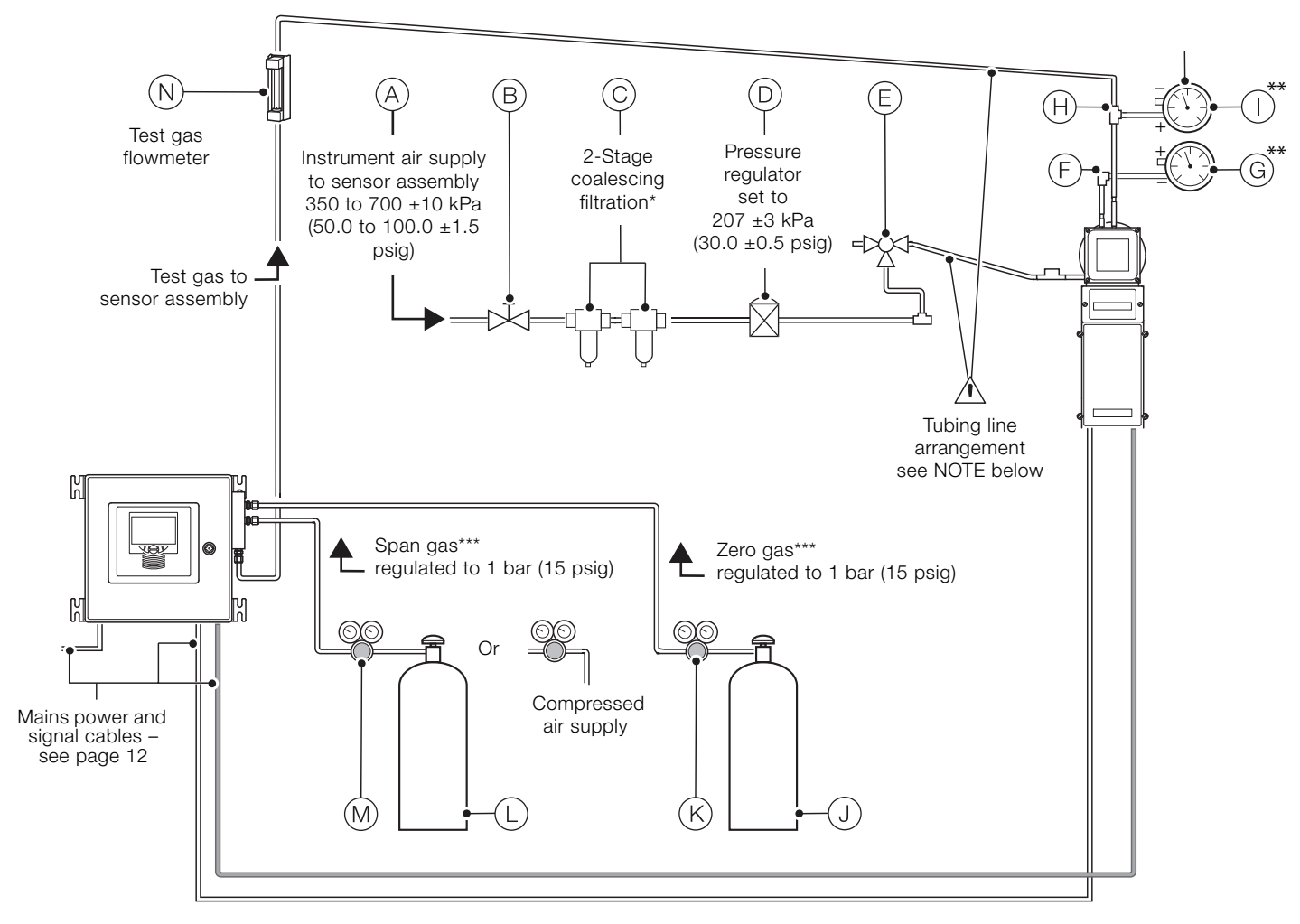

Fig. 21 Schematic - pneumatic installation

#### **IMPORTANT (NOTE)**

Slope tubing lines to sensor assembly 83.33 mm/m (1 in/ft) minimum for a length of approximately 305 mm (1 ft.)  $- \frac{1}{4}$  in. copper or stainless steel tubing only.

| Item       | Description                                                                                                    | Item                                                                                                    | Description                                                                                                    |
|------------|----------------------------------------------------------------------------------------------------|----------------------------------------------------------------------------------------------------|----------------------------------------------------------------------------------------------------|
|            | Instrument air supply to sensor assembly:<br>- supply required: 350 to 700 ±10 kPa (50.0 to 100.0 ±1.5<br>psig)                                                                                                    | K                                                                                                    | 2-Stage cylinder regulator for zero test gas<br>— set to 1 bar (15 psig)                                                                                                    |
| A          | <ul> <li>the dew point at line pressure must be at least 10 °C (18 °F) below the minimum local ambient temperature at the plant site</li> <li>maximum particle size in the air stream at the instrument must not exceed 3 microns</li> <li>maximum total oil or hydrocarbon content, exclusive of non-condensables, must be as close as possible to 0 w/w % or v/v %. – it must not exceed 1 ppm w/w or v/v under normal operating conditions</li> </ul> | L                                                                                                    | <ul> <li>Span test gas (compressed air supply or cylinder)***:</li> <li>concentration of O<sub>2</sub> to be 80 to 100 % of the O<sub>2</sub> range used</li> <li>compressed air supply may be used for a 0 to 25 % O<sub>2</sub> range (recommended)</li> <li>cylinder gas must be certified for O<sub>2</sub> content</li> <li>compressed air line may be defined as 20.95 % O<sub>2</sub></li> </ul> |
| B          | Shut-off valve                                                                                                    | M                                                                                                    | <ul> <li>2-Stage cylinder regulator for span test gas</li> <li>set to 1 bar (15 psig)</li> </ul>                                                                                                    |
| $\bigcirc$ | 2-Stage coalescing filtration (self-draining)*                                                                                                    | N                                                                                                    | Flowmeter, test gas line                                                                                                    |
| D          | Instrument air pressure regulator                                                                                                    | Table 3 Key to pneumatic installation schematic (Continued)         *Use 2-stage filtration only – required efficiency for 0.01 micron (particles and droplets, installed in order) 93 % and 99.99 %.         **Gauges are required only at setup. If gauges are fitted permanently, a shut-off valve should be used to prevent leakage from the gauge. |                                                                                                    |
| E          | 3-Way valve (optional for maintenance purposes only, not necessary for operation)                                                                                                    |                                                                                                    |                                                                                                    |
| F          | Aspirator suction pressure port:<br>- pressure required at port:<br>-51.7 to -65.5 kPa (-7.5 to -9.5 psig)                                                                                                    |                                                                                                    |                                                                                                    |
| (G)        | Aspirator suction pressure gauge (Magnahelic)**:                                                                                                    | <ul> <li>***Avoid locations near sources of heat – ambient temperature must no<br/>exceed 49 °C (120 °F).</li> </ul>                                                                                                    |                                                                                                    |
|            | - pressure range: 0 to -69 kPa (0 to -10 psig)                                                                                                    | – Zei                                                                                                    | ro test gas should be the test gas of lowest oxygen content.                                                                                                    |
| (H)        | Test gas port (sensor test gas inlet)                                                                                                    | — Sp                                                                                                    | an test gas should be the test gas of highest oxygen content.                                                                                                    |
|            | Probe filter / pressure gauge**:<br>— pressure range: 0 to 20 in H <sub>2</sub> O (inch WC)                                                                                                    | <ul> <li>For maximum accuracy, combine the highest CO test gas (CO span)<br/>with the lowest (1 % nominal) oxygen test gas.</li> </ul>                                                                                                    |                                                                                                    |
|            |                                                                                                    | — Th                                                                                                    | e oxygen span gas should have the zero CO content                                                                                                    |
| J          | <ul> <li>mixed gas of O<sub>2</sub>/CO/N<sub>2</sub> balance</li> <li>nominal 1 % O<sub>2</sub> / CO to be 80 to 100 % of the CO range used</li> <li>must be certified for both O<sub>2</sub> and CO content</li> </ul>                                                                                                    | — The oxygen span gas may be air (20.95 % O <sub>2</sub> ) – recommended.                                                                                                    |                                                                                                    |
|            |                                                                                                    |                                                                                                    |                                                                                                    |

Table 3 Key to pneumatic installation schematic

#### Setting up and recording pneumatic values

Referring to Fig. 22.

1. Perform a leak test on all pneumatic connections.

- 2. Attach a pressure measuring device to sensor assembly instrument air supply tee fitting A. Verify that the instrument air supply pressure is 207 ±3 kPa (30.0 ±0.5 psi) and adjust the pressure if necessary.
- 3. Attach a pressure measuring device with a range of 0 to -69 kPa (0 to -10 psig) to aspirator suction pressure port B. Verify that the suction pressure is -51.7 to -65.5 kPa (-7.5 to -9.5 psig).

Record the suction pressure in Table 4.

4. Attach a pressure measuring device (inches H<sub>2</sub>O) to test gas port C. Measure the pressure with instrument air on to obtain the sample pressure.
Record the sample pressure in Table 4.

 Measure the pressure at test gas port C with the instrument air turned off to obtain the duct pressure. Verify that the sample duct is -5 to 5 kPa (-20 to 20 inches H<sub>2</sub>O). Turn the instrument air back on after taking this

measurement.

Record the duct pressure in Table 4.

 Calculate the filter pressure drop by subtracting the sample pressure from the duct pressure. Verify that the filter pressure drop is less than 2 kPa (8 inches H<sub>2</sub>O). Record the filter pressure drop in Table 4.

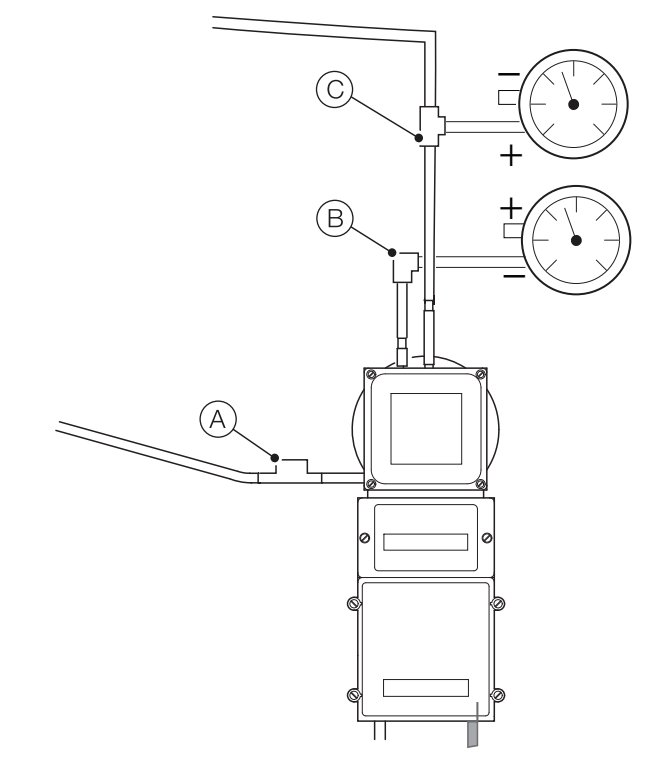

Fig. 22 Pneumatic value check points on AZ40 sensor

| Parameter                         | Date |               | New analyzer                     | Pressure and flow limits         |
|-----------------------------------|------|---------------|----------------------------------|----------------------------------|
| Sample pressure                   | k    | Pa (in. H2O)  |                                  |                                  |
| Duct pressure                     | k    | Pa (in. H2O)  |                                  | ±5 kPa (±20 in. H2O)             |
| Filter pressure drop              |      |               |                                  |                                  |
| (duct pressure – sample pressure) | k    | :Pa (in. H2O) | 0.5 kPa (in. H2O)                | 2 kPa (8 in. H2O)                |
| Aspirator suction pressure        | k    | Pa (psig)     | 55 to 69 kPa (8 to 10 psig)      | 34 to 69 kPa (5 to 10 psig)      |
| Minimum sample gas flowrate       | S    | SCFH (i/min)  | 3.5 to 4.5 SCFH (1.6 to 2.1 i/m) | 2.5 to 4.7 SCFH (1.2 to 2.2 l/m) |

Table 4 Sensor assembly pressure and flow data

# 6 System setup

#### Calibration start options

A calibration can be started using any of the following methods:

- manually via the user interface
- automatically via the scheduled calibrations
- remotely via digital input 1 (DO1)
- remotely via MODBUS command

Before running a manual calibration:

- Perform a flow rate test (<5 % O<sub>2</sub> [this page] and >5 % O<sub>2</sub> [page 23])
- 2. Setup / Configure the test gases (including setting up a standard calibration) refer to page 28.
- Configure the blowback function (if required) refer to Operating instruction OI/AZ40-EN.
- 4. Configure scheduled events refer to Operating instruction OI/AZ40-EN.

#### Blowback options

A blowback (if fitted) can be started using any of the following methods:

- manually via the user interface
- automatically via the scheduled blowback
- remotely via digital input 2 (DO2)
- remotely via MODBUS command

#### IMPORTANT (NOTE)

If the blowback valve is fitted and enabled, a blowback sequence always precedes a calibration when the calibration has been initiated via the methods listed above.

#### IMPORTANT (NOTE)

Refer to Operating instruction OI/AZ40-EN for troubleshooting procedures.

To perform a flow rate test (<5 %  $O_2$ ) at the transmitter: 1. From any *Operator* page, press the  $\overline{\bigcirc}$  key.

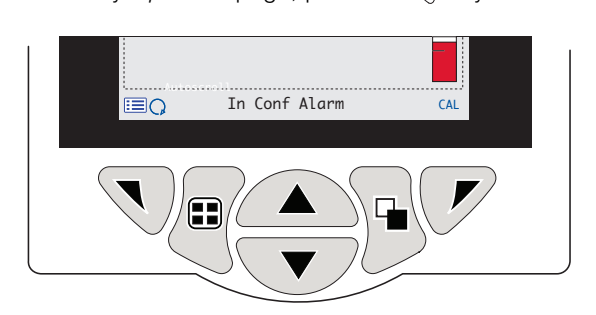

The Operator menu is displayed:

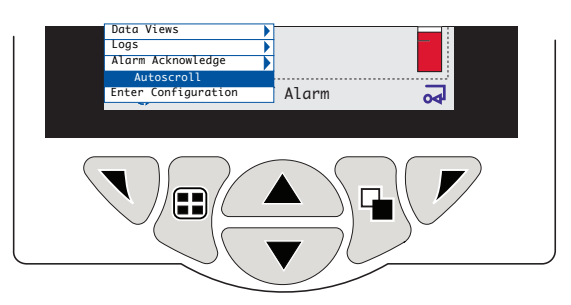

2. Use the A / keys to scroll to the Enter Configuration menu and press the key.

The Access level screen is displayed:

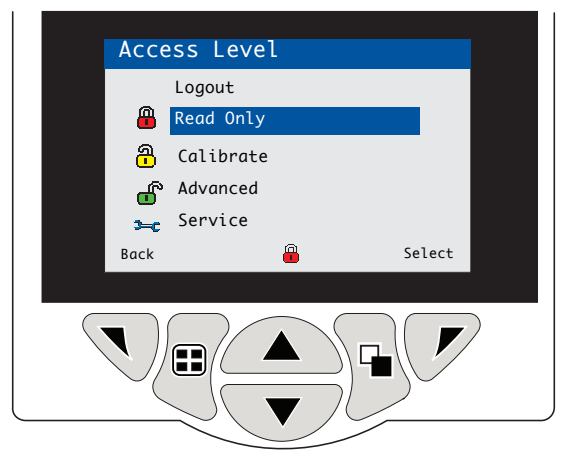

- 3. Use the Advanced level and press the key to display Advanced level menu options.
  - IMPORTANT (NOTE)
  - If passwords have been set it is necessary to enter the correct password to enable access to the *Advanced* level – refer to Operating instruction OI/AZ40-EN for password setup details.
- 4. Use the 1 v keys to scroll to the *Calibrate* level screen:

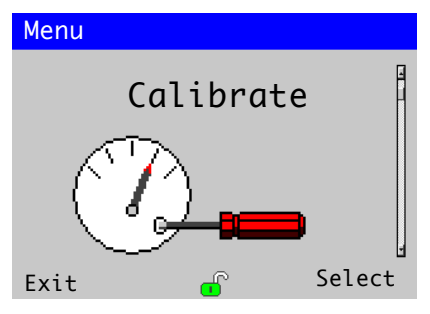

5. Press the velocity key to enter *Calibrate* level and display menu options, then use the velocity keys to scroll to the *Flow Rate Test* menu:

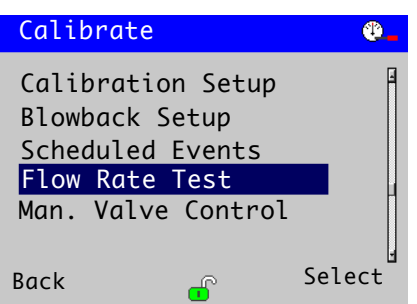

6. Set the span gas regulator to a low value, for example, 8 psig. Press the key (below the *Select* prompt). The *Flow Rate Test* screen is displayed and a prompt *Press Next To Apply Span Gas* is displayed:

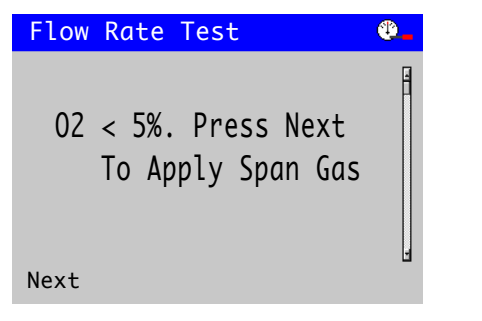

 Press the key (below the *Next* prompt). A screen (similar to the following example) is displayed:

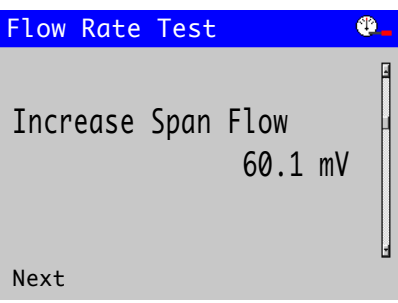

Increase the span gas flow rate by approximately 0.25 SCFH (0.15 l/min). Allow 15 seconds for the mV reading to stabilize. Record the flow rate and mV reading.

Repeat until no further change in mV reading occurs with increase in flow rate. Record the flow rate at which the mV reading first reached its stable value.

8. Press the key (below the *Next* prompt). The following screen is displayed:

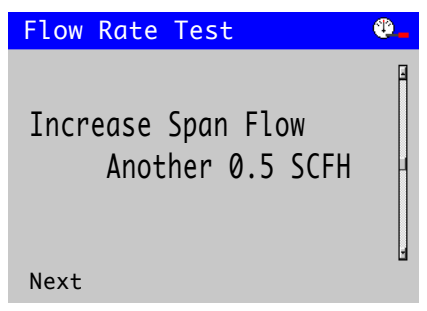

The span gas flow rate should be adjusted to the flow rate for stable mV value (noted above) plus a further 0.5 SCFH (0.25 l/min).

 Press the key (below the *Next* prompt). The following screen is displayed:

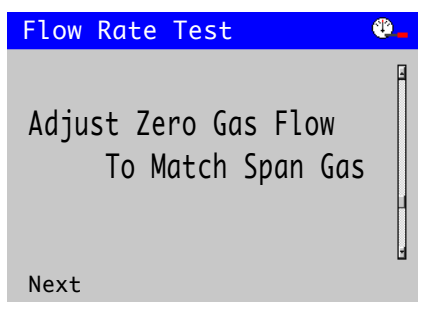

Adjust the zero gas flow to match the same flow rate set for the span gas.

10.Press the vertice key (below the *Next* prompt). The *Sample Flow Recovery* status message is displayed:

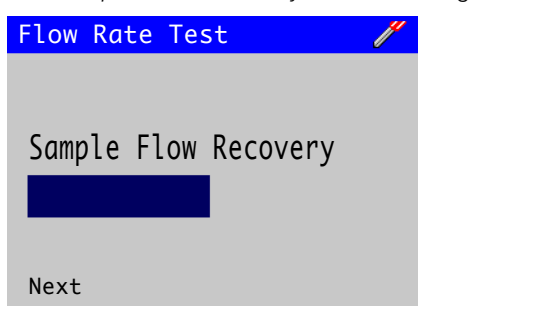

Wait until the progress bar indicates completion.

#### Flow rate test >5 % O<sub>2</sub>

IMPORTANT (NOTE) Refer to Operating instruction OI/AZ40-EN for troubleshooting procedures.

To perform a flow rate test (>5 %  $O_2$ ) at the transmitter: 1. From any *Operator* page, press the  $\bigcirc$  key.

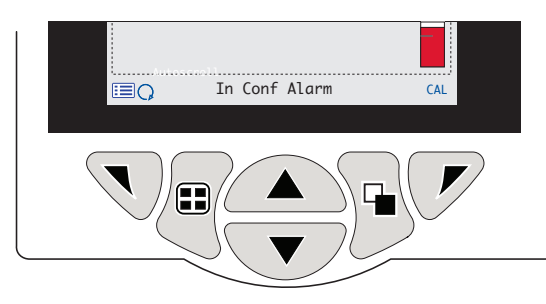

The Operator menu is displayed:

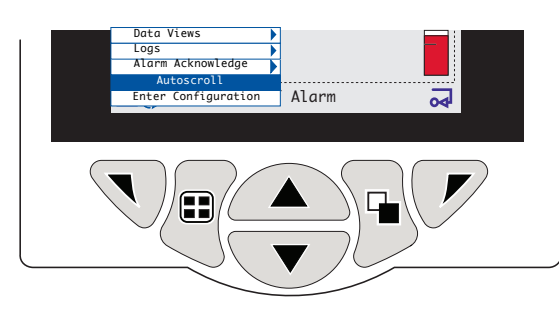

 Use the 1 vector keys to scroll to the Enter Configuration menu and press the vector key. The Access level screen is displayed:

| Access                 | 5 Level             |        |
|------------------------|---------------------|--------|
| Lo<br>🔒 Re             | gout<br>ad Only     |        |
| A                      | ılibrate<br>dvanced |        |
| ∃ <u>⊸e</u> Si<br>Back | ervice              | Select |
|                        |                     |        |

3. Use the Advanced level and press the key to display Advanced level menu options.

#### IMPORTANT (NOTE)

- If passwords have been set it is necessary to enter the correct password to enable access to the *Advanced* level – refer to Operating instruction OI/AZ40-EN for password setup details.
- 4. Use the  $\frown$  /  $\bigtriangledown$  keys to scroll to the *Calibrate* level screen:

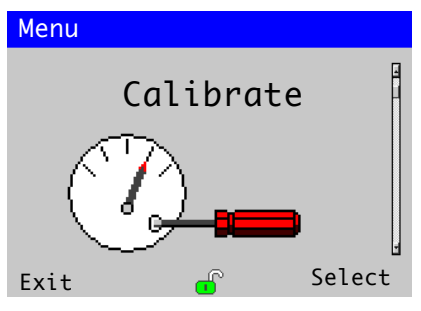

5. Press the rest key to enter *Calibrate* level and display menu options, then use the A / rest keys to scroll to the *Flow Rate Test* menu:

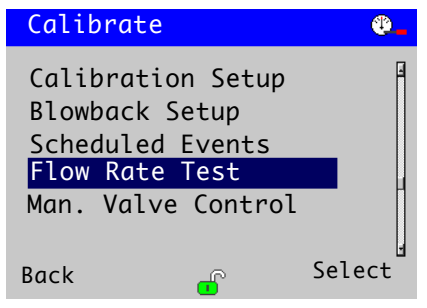

6. Set the zero gas regulator to a low value, for example, 8 psig. Press the key (below the *Select* prompt). The *Flow Rate Test* screen is displayed and a prompt *Press Next To Apply Zero Gas* is displayed:

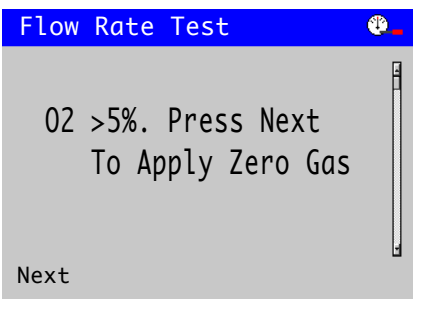

7. Press the vertice key (below the *Next* prompt).A screen (similar to the following example) is displayed:

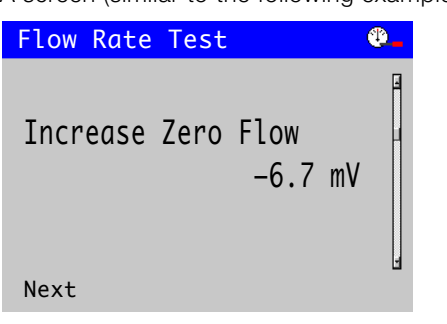

Increase the zero gas flow rate by approximately 0.25 SCFH (0.15 l/min). Allow 15 seconds for the mV reading to stabilize. Record the flow rate and mV reading.

Repeat until no further change in mV reading occurs with increase in flow rate. Record the flow rate at which the mV reading first reached its stable value.

8. Press the tey (below the *Next* prompt). The following screen is displayed:

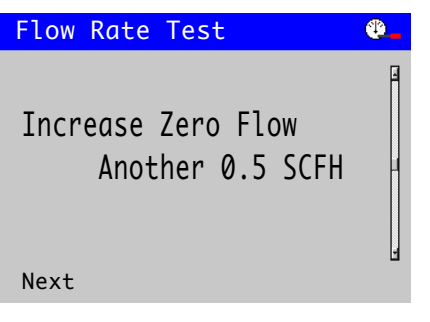

The zero gas flow rate should be adjusted to the flow rate for stable mV value (noted above) plus a further 0.5 SCFH (0.25 l/min).

Press the key (below the *Next* prompt). The following screen is displayed:

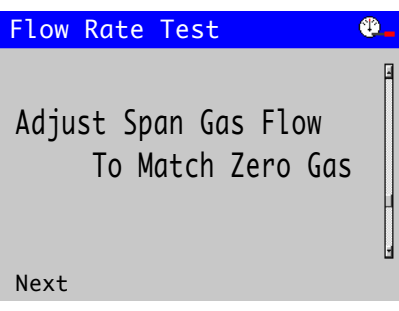

Adjust the span gas flow to match the same flow rate set for the zero gas.

10. Press the  $\overline{\mathbb{V}}$  key (below the *Next* prompt).

The Sample Flow Recovery status message is displayed:

| Flow Rate Test       | 1 |
|----------------------|---|
|                      |   |
|                      |   |
| Sample Flow Recovery |   |
| Sumple rlow Recovery |   |
|                      |   |
|                      |   |
| Next                 |   |
| NEXL                 |   |

Wait until the progress bar indicates completion.

#### IMPORTANT (NOTE)

Refer to Operating instruction OI/AZ40-EN for troubleshooting procedures.

To set up test gases at the transmitter:

1. From any *Operator* page, press the  $\overline{\mathbb{V}}$  key.

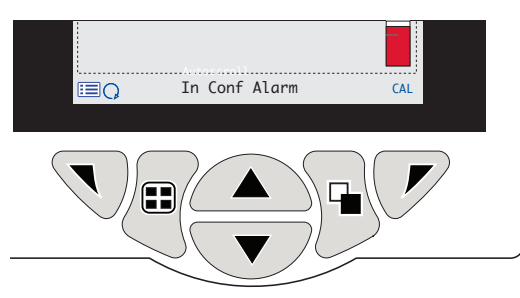

The Operator menu is displayed:

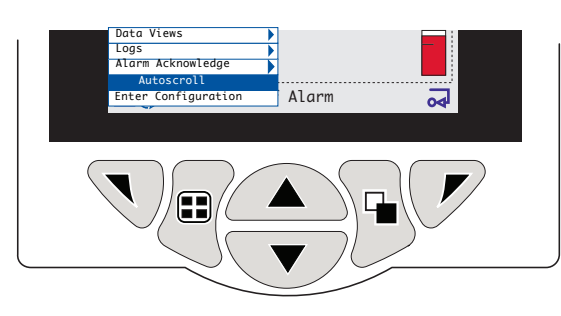

2. Use the A / keys to scroll to the Enter Configuration menu and press the key.

The Access level screen is displayed:

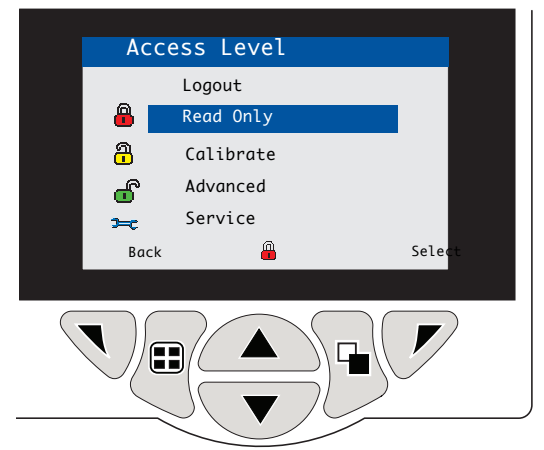

3. Use the ( ) / ( ) keys to scroll to the *Advanced* level and press the ( ) key to display *Advanced* level menu options.

# IMPORTANT (NOTE)

If passwords have been set it is necessary to enter the correct password to enable access to the *Advanced* level – refer to Operating instruction OI/AZ40-EN for password setup details.

4. Use the ( ) / ( keys to scroll to the *Calibrate* level screen:

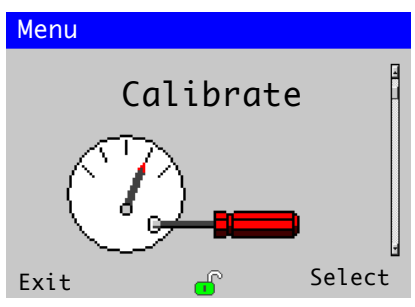

5. Press the 📝 key to enter *Calibrate* level and display menu options, then use the <u>A</u> / <del>V</del> keys to scroll to the *Calibration Setup* menu:

| Calibrate                                                  | <b>®_</b> |
|------------------------------------------------------------|-----------|
| Manual Calibration<br>Manual Blowback<br>Calibration Setup | I<br>I    |
| Blowback Setup<br>Scheduled Events<br>Flow Rate Test       |           |
| Back 🔐                                                     | Select    |

6. Press the *r* key (below the *Select* prompt). The *Calibration Setup* screen is displayed:

| Calibration Setup 🛛 😍 |        |  |  |  |
|-----------------------|--------|--|--|--|
| CO Zero Test Gas      | A      |  |  |  |
| CO Span Test Gas      |        |  |  |  |
| 02 Zero Test Gas      |        |  |  |  |
| 02 Span Test Gas      |        |  |  |  |
| Zero Gas Cal. Time    |        |  |  |  |
| Span Gas Cal. Time    |        |  |  |  |
| Back 🔐                | Select |  |  |  |

7. Use the 
/ 
keys to scroll to the CO Zero Test Gas menu and press the 
key (below the Select prompt). The Calibration Setup / CO Zero Test Gas screen is displayed:

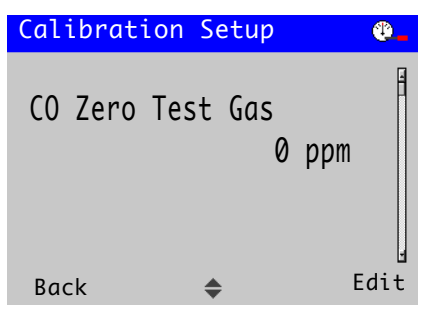

8. Press the key (below the *Edit* prompt) and use the /
keys to enter the required *CO Zero Test Gas* value.

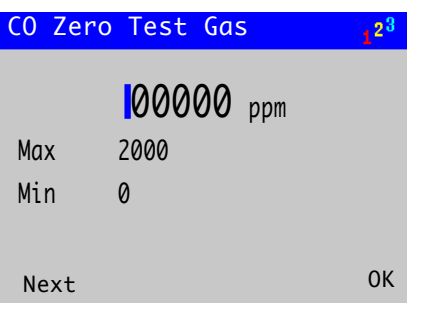

When the required value is displayed, press the  $\mathcal{P}$  key (below the *OK* prompt) to set the value and display the *CO Span Test Gas* screen:

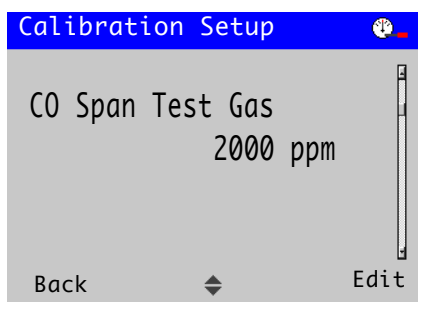

9. Press the key (below the *Edit* prompt) and use the
I v keys to enter the required *CO Span Test Gas* value.

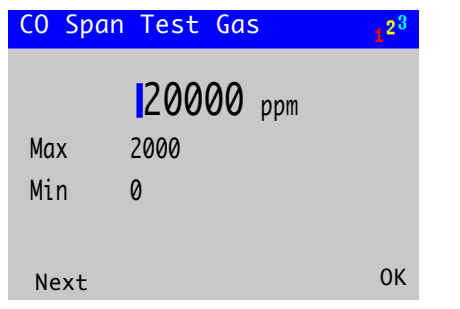

When the required value is displayed, press the  $\checkmark$  key (below the *OK* prompt) to set the value and display the *O2 Zero Test Gas* screen:

| Calibration Setup 👋 🕙 |                     |        |  |
|-----------------------|---------------------|--------|--|
| 02 Zer                | o Test Gas<br>10.00 | ) % 02 |  |
| Back                  | \$                  | Edit   |  |

10.Press the required *C2 Zero Test Gas* value.

| 02 Zer | ro Test Gas       | 1 <sup>23</sup> |
|--------|-------------------|-----------------|
| Max    | <b>10.00</b> % 02 |                 |
| Max    | 25.00             |                 |
| Mın    | 0.10              |                 |
|        |                   |                 |
| Next   |                   | ОК              |

When the required value is displayed, press the  $\checkmark$  key (below the *OK* prompt) to set the value and display the *O2 Span Test Gas* screen:

| Calibrati | ion Setup         |   | <b>@_</b> |
|-----------|-------------------|---|-----------|
| 02 Span   | Test Gas<br>25.00 | % | 02        |
| Back      | \$                |   | Edit      |

| 02 Spa | n Test Gas        | 1 <sup>23</sup> |
|--------|-------------------|-----------------|
| Мах    | <b>25.00</b> % 02 |                 |
| Min    | 0.10              |                 |
| Next   |                   | ОК              |

When the required value is displayed, press the  $\checkmark$  key (below the *OK* prompt) to set the value and display the *Zero Gas Cal. Time* screen:

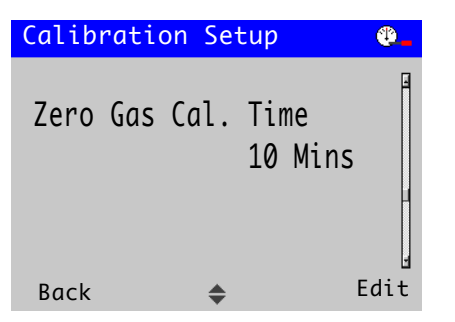

(*Zero Gas Cal. and Span Gas Cal. Time* values are dependent upon the length of pipe runs and the proximity of the transmitter to the sensor. Default time = 10 mins.)

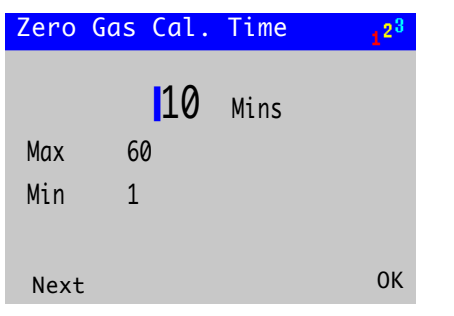

When the required time is displayed, press the  $\bigcirc$  key (below the *OK* prompt) to set the value and display the *Span Gas Cal. Time* screen:

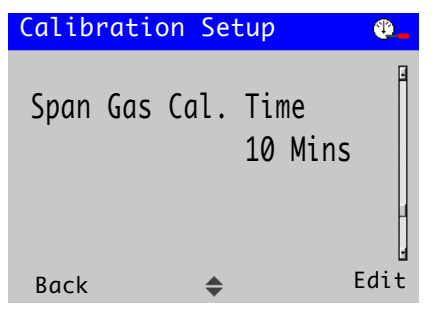

13.Press the key (below the *Edit* prompt) and use the
A / keys to enter the required *Span Gas Cal. Time* in minutes.

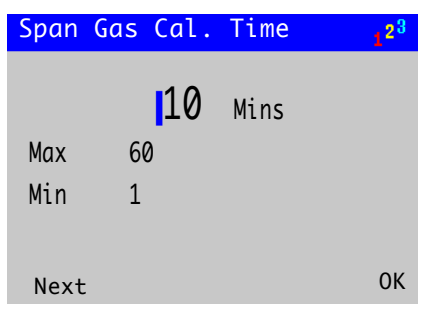

When the required time is displayed, press the  $\bigcirc$  key (below the *OK* prompt) to set the value and display the *Recovery Time* screen:

| Calibratio | on Se | tup |      | <b>.</b> |
|------------|-------|-----|------|----------|
| Recovery   | Time  | 60  | Secs | -        |
| Back       | \$    |     | E    | dit      |

(*Recovery Time* is the time delay before the new sensor value becomes live to the process.)

14.Press the *r* key (below the *Edit* prompt) and use the ▲ / *r* keys to enter the required *Recovery Time* in seconds.

| Recovery Time |     |      |    |
|---------------|-----|------|----|
| Мах           | 060 | Secs |    |
| Min           | 1   |      |    |
|               | -   |      |    |
| Next          |     |      | ОК |

When the required time is displayed, press the  $\bigcirc$  key (below the *OK* prompt) to set the value and display the *Calibrate* menu options screen:

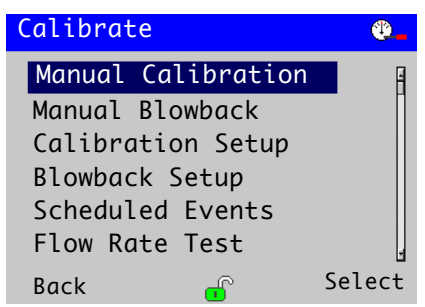

- 15.Press the 🔊 key (below the *Back* prompt) twice to exit the *Calibrate* level.
- 16. Proceed to Section 7, page 28 to perform a calibration routine.

# Calibration and sensor setup

#### **CAUTION – Minor injuries**

Do not attempt to setup the transmitter unless the sensor and transmitter are fully installed and ready for operation.

Ensure all electrical connections have been made and switch on the power to the transmitter. If the sensor is being commissioned for the first time, sensor calibration and set-up is recommended for best results.

#### IMPORTANT (NOTE)

- Before attempting calibration ensure the correct test gas values have been entered – refer to Operating instruction OI/AZ40-EN.
- Refer to page 34 for menu overview.
  - Refer to Operating instruction OI/AZ40-EN for menu descriptions.

#### Test gas recommendations

The zero test gas should be the test gas of lowest oxygen content. The span test gas should be the test gas of highest oxygen content.

#### IMPORTANT (NOTE)

Although the lowest and highest CO test gases may be combined with the oxygen test gases in any order, for **maximum accuracy** when measuring sample gases of low oxygen content (for example, combustion processes), it is recommended that the CO span test gas is combined with the lowest oxygen test gas (zero gas). The span gas can be air from a compressed air line (20.95 % O<sub>2</sub>) if a 0 to 25 % oxygen range is selected – recommended.

#### Manual (test gas) calibration

To perform a manual calibration at the transmitter:

1. From any *Operator* page, press the *r* key (below the *CAL* prompt).

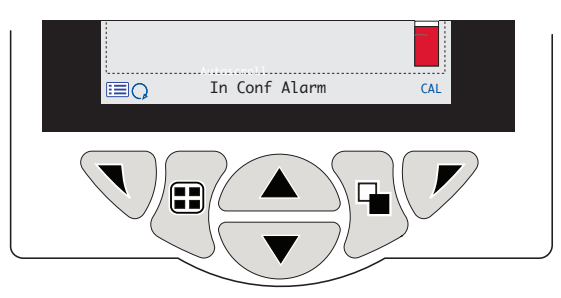

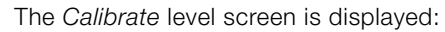

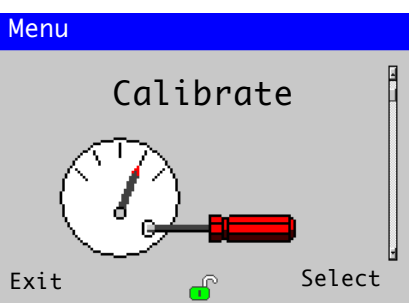

2. Press the real key (below the *Select* prompt) the *Manual Calibration* menu option is highlighted:

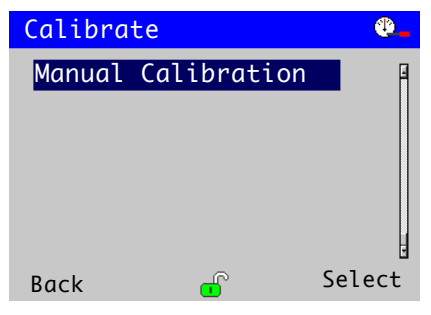

 Press the key (below the Select prompt). The Start Calibration? for prompt is displayed and values for the set test gases are displayed (toggled) below the prompt:

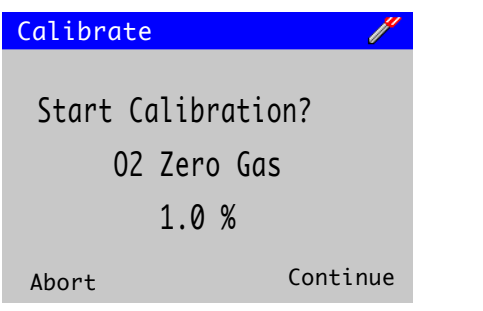

If a blowback routine has been configured, a prompt is displayed to start a blowback routine.

4. Press the result key (below the *Continue* prompt). A *Zero* calibration starts and a status bar indicates calibration progress:

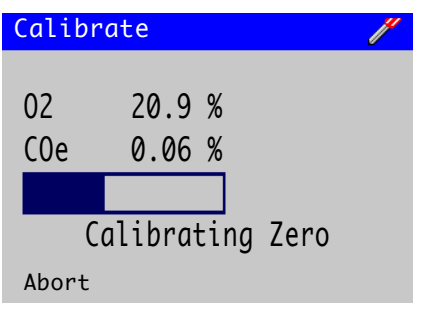

When the *Zero* calibration routine is completed, a *Span* calibration is performed automatically and a status bar indicates calibration progress:

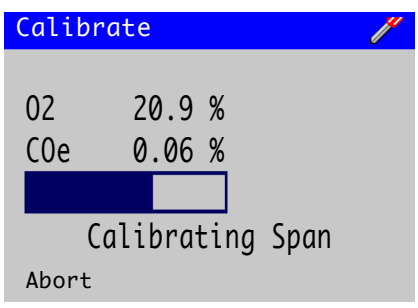

When the *Span* calibration routine is completed, a prompt *Sensors Are Settling* is displayed and a status bar indicates progress:

| Calibr | rate   |          | // |
|--------|--------|----------|----|
| 02     | 20.9   | %        |    |
| COe    | 0.06   | %        |    |
|        |        |          |    |
| Senso  | rs Are | Settling |    |
| Abort  |        |          |    |

5. The calibration pass status is displayed. If the calibration is successful, press the √ key (below the *Exit* prompt) to return to *Operator* page. If the calibration fails, a prompt *Calibration Failed / Slope Too Low* is displayed:

| Calibrate |                    |                    | / |
|-----------|--------------------|--------------------|---|
| 02<br>C0e | 20.9<br>0.06       | %<br>%             |   |
| Cal       | ibratio<br>lope To | n Failed<br>oo Low |   |
| Exit      |                    |                    |   |

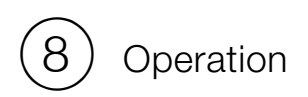

#### Front panel keys

The transmitter is operated using the keys on the front panel. Prompts associated with active keys are displayed on each screen. Display icon descriptions are detailed in Operating instruction OI/AZ40-EN.

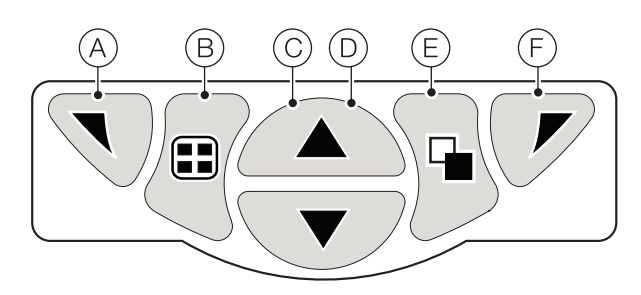

#### Fig. 23 Front panel keys

| Key        |   | Function                                            | Description                                                                                                    |
|------------|---|-----------------------------------------------------|----------------------------------------------------------------------------------------------------|
| A          |   | Navigation key – left /<br>Operator menu access key | When any <i>Operating</i> , <i>View</i> or <i>Log</i> page is displayed, opens or closes the <i>Operator</i> menu and returns to the previous menu level.                                                                                                    |
| B          |   | View key                                            | Toggles the view between <i>Operator</i> pages, <i>Diagnostic View</i> and <i>Calibration Log</i> screens.<br><b>Note</b> . Disabled in <i>Configuration</i> mode.                                                                                                    |
| $\bigcirc$ |   | Up key                                              | Used to navigate up menu lists, highlight menu items and increase displayed values.                                                                                                    |
| D          | ▼ | Down key                                            | Used to navigate down menu lists, highlight menu items and decrease displayed values.                                                                                                    |
| E          | • | Group key                                           | <ul> <li>Toggles between:</li> <li>Operator pages (1 to 5) when an Operator page is selected with the View key.</li> <li>View screens (Diagnostics, Signals, Chart, Alarms, and Outputs) when the Diagnostic View screen is selected with the View key.</li> <li>Log screens (Calibration, Alarm, Audit and Diagnostic) when the Calibration Log screen is selected with the View key.</li> <li>Note. Disabled in Configuration mode.</li> </ul> |
| F          |   | Navigation key – right /<br><i>Cal</i> shortcut key | At menu level, selects the highlighted menu item, operation button or edits a selection.<br>When any <i>Operating</i> , <i>View</i> or <i>Log</i> page is displayed, used as a shortcut key to access the <i>Calibrate</i> level.                                                                                                    |

Table 5 Key functions

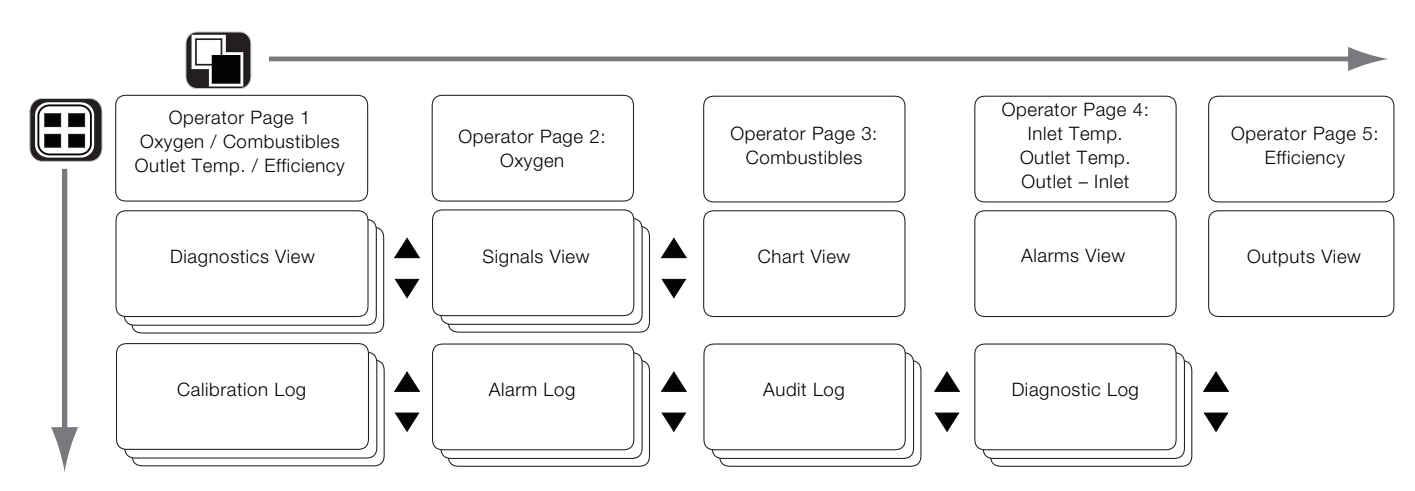

Fig. 24 Menu navigation overview

#### **Operation modes**

The transmitter has 4 modes of operation – all modes are accessed from the *Operator* menu – see Fig. 25:

- Operating displays real-time process values on Operating Pages (refer to Section , page 32).
- View displays diagnostic messages, alarms, output values, signals and (chart) traces (refer to Section , page 33).
- Log displays recorded diagnostic, calibration and audit events and alarms (refer to Operating instruction OI/AZ40-EN).
- Configuration enables the transmitter to be configured (refer to page 21).

#### Operator menus

#### IMPORTANT (NOTE)

*Operator* menus **cannot** be accessed directly from the *Configuration* level.

Referring to Fig. 25, *Operator* menus (A) are accessed from any *Operating*, *View* or *Log* page by pressing the  $\Im$ key (B).

To select *Operator* sub-menus (indicated by the  $\triangleright$  arrow), press the  $\bigtriangledown$  key  $\bigcirc$ .

CAL shortcut (D) – opens the Calibrate page directly from an Operator Page, bypassing the Configuration level menus. Press the  $\overrightarrow{V}$  key (C) (below the CAL prompt).

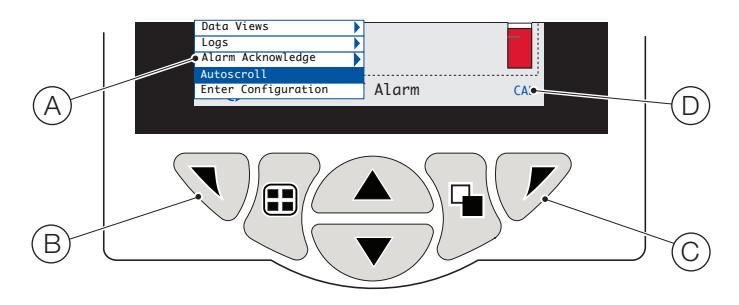

Fig. 25 Operator menus

Operator menus comprise:

- Operator Pages displays Operator Pages1 to 5 see page 32.
- Data Views displays enabled data views.
- Logs displays enabled Log views.
- Alarm Acknowledge acknowledges the active alarm displayed in the Alarms View.
- Media Card displays the status of the SD Card (enabled only if a removable media module is fitted) and enables the operator to place the media online / offline.
- Autoscroll (enabled on Operator pages only) displays
   Operator pages 2 to 5 sequentially.
- Enter Configuration (enabled on all pages) enters Configuration parameters via the Access Level. Refer to Operating instruction OI/AZ40-EN for access levels and password security options.

#### Operating mode

In operating mode, process values from the connected sensor are displayed on *Operator Pages* – five *Operator Pages* are described in Sections (*Operator Page 1*) and (*Operator Page 2*).

#### **Operator Page 1**

*Operator Page 1* displays 4 values simultaneously (Oxygen, Combustibles, Inlet / Outlet / Outlet Temp. and Efficiency).

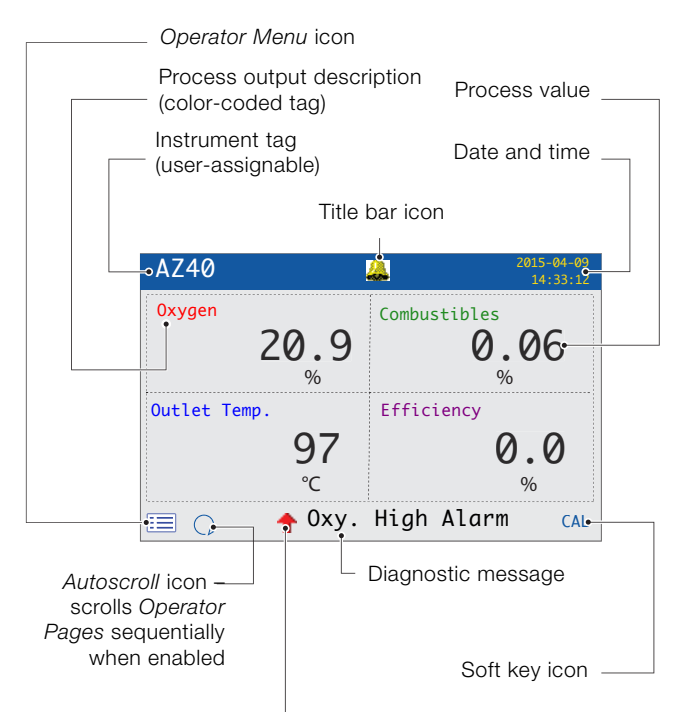

Diagnostic message or alarm tag and diagnostic message\*

NAMUR (NE107) Status Icons

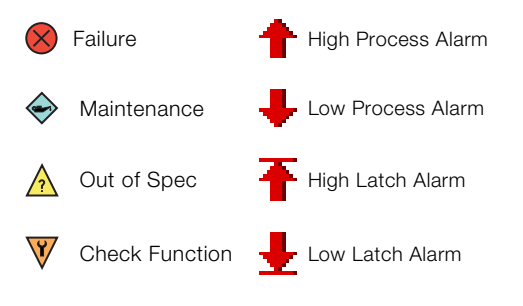

\*The highest priority diagnostic or alarm is displayed. Other active diagnostic / alarm states can be viewed on the *Diagnostics View* – see page 33.

Fig. 26 Operator page 1 (4 process values displayed)

#### Operator Pages 2 to 5

*Operator Pages 2* to 5 (Fig. 27.) each display a single value. Each value (Oxygen, Combustibles, Inlet / Outlet / Outlet Temp. and Efficiency) is associated with a template in the *Configuration* level / *Display / Operator Templates* – see Operating instruction OI/AZ40-EN. Minimum and maximum values are configurable in the *Sensor Setup* level – see page 34.

#### IMPORTANT (NOTE)

If the measured value is above the specified range, the (color-coded) bargraph flashes to indicate an excess value for the displayed process.

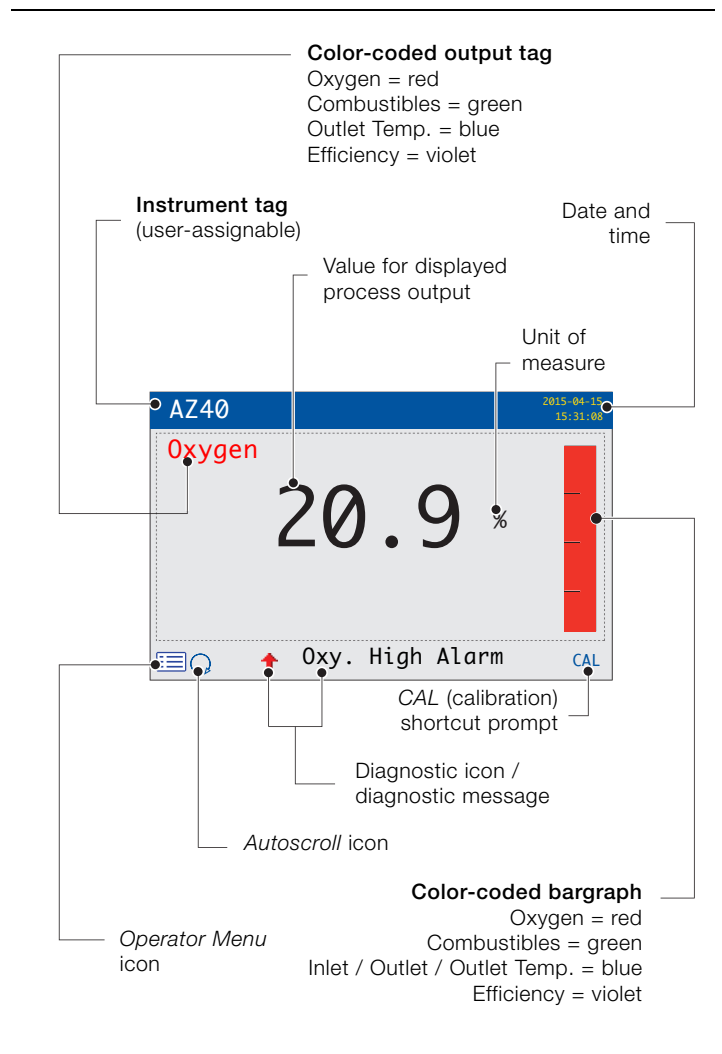

Fig. 27 Operator pages 2 to 5

#### View mode

Pages displayed in *View* mode comprise:

- Diagnostics view displays a list of active diagnostic messages identified by priority and message (see Fig. 28)
- Signals view displays a list of active signals and their values (see Fig. 29)
- Chart view represents the sensor readings as a series of color-coded traces (see Fig. 30)
- Alarms view displays a list of alarms identified by priority (sequence number), source and status (see Fig. 31)
- Outputs view displays a list of alarms identified by analog output ID, output value and percentage of output value (see Fig. 32)

Diagnostic message

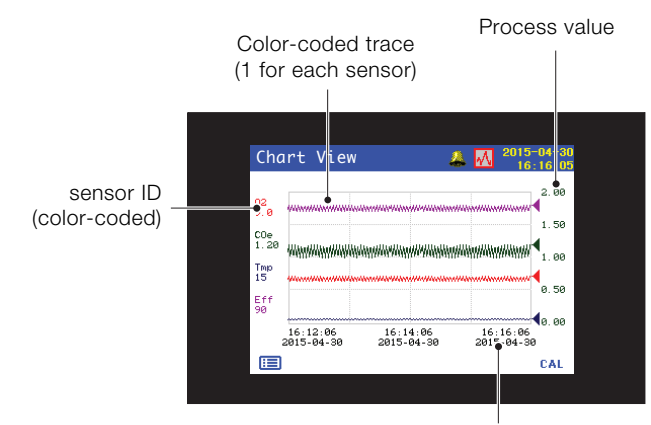

Trace time / date

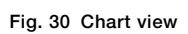

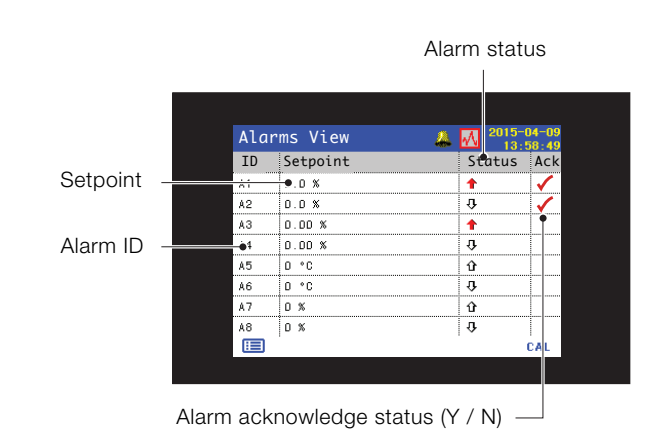

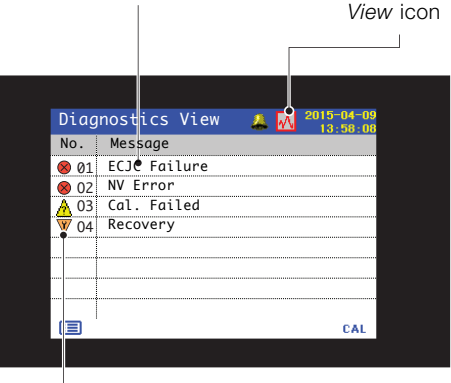

 NAMUR icon and message priority – see Operating instruction OI/AZ40-EN

#### Fig. 28 Diagnostics view

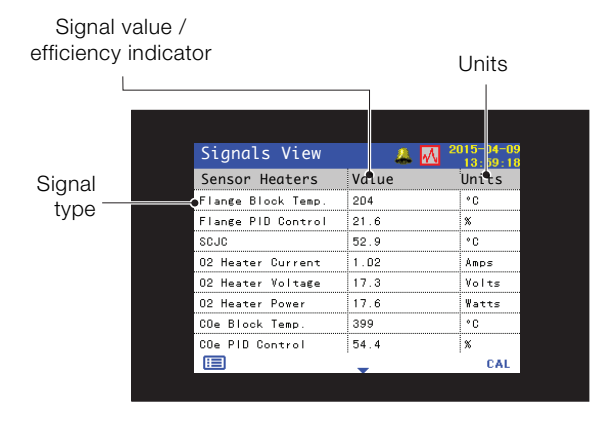

Fig. 29 Signals view

#### Fig. 31 Alarms view

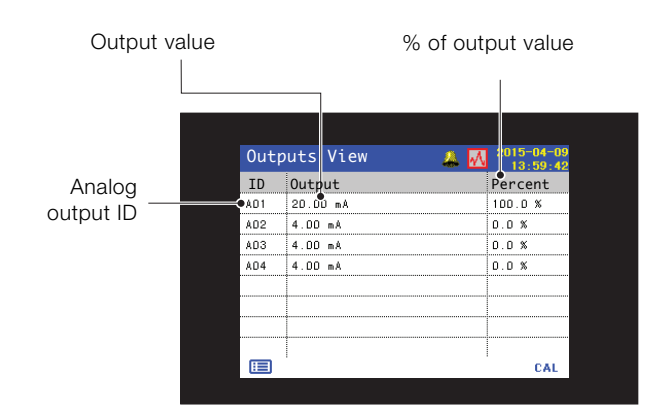

Fig. 32 Outputs view

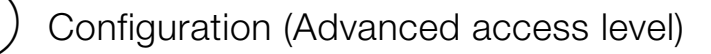

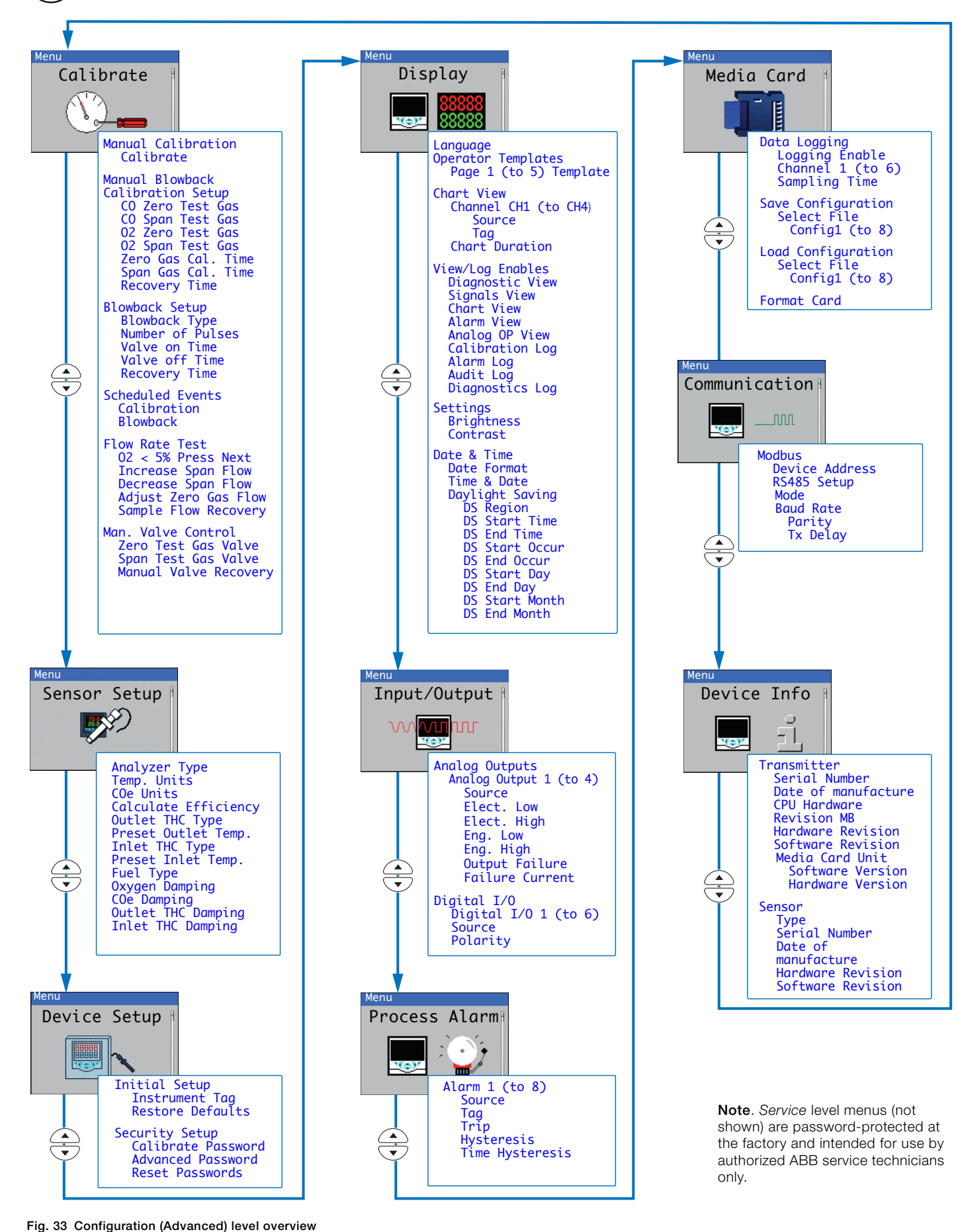

# Specification

## Power supply requirements

**Supply voltage** 85 to 265 V AC, 50 / 60 Hz

- transmitter: <60 W
- transmitter: <60 W
- sensor: <60 W, <730 W (during start up) and <310 W (when operating)</li>

#### Probe insertion lengths

Dimensions in mm (in.)

#### Standard probe

Temperature range -20 to 650 °C (0 to 1,200 °F)

| No filter | Primary filter | Primary + secondary filter |
|-----------|----------------|----------------------------|
| 600 (24)  | 950 (37)       | 1150 (45)                  |
| 900 (36)  | 1265 (50)      | 1465 (57)                  |
| 1200 (48) | 1550 (61)      | 1750 (69)                  |
| 1500 (60) | 1850 (73)      | 2050 (81)                  |
| 1800 (72) | 2150 (85)      | 2350 (93)                  |
| 2100 (84) | 2460 (97)      | 2660 (105)                 |
|           |                |                            |

#### High temperature probe

Temperature range -20 to 1650 °C (0 to 3000 °F)

| No filter | High temperature filter |
|-----------|-------------------------|
| 600 (24)  | 850 (34)                |
| 900 (36)  | 1250 (49)               |
| 1200 (48) | 1550 (61)               |

# Maximum probe process temperature by filter type Standard probe

| Filter type         | Maximum temperature |
|---------------------|---------------------|
| Primary             | 649 °C (1200 °F)    |
| Primary + secondary | 816 °C (1500 °F)    |

#### High temperature probe

| Probe length | Maximum temperature |
|--------------|---------------------|
| 600 (24)     | 1650 °C (3000 °F)   |
| 900 (36)     | 1370 °C (2500 °F    |
| 1200 (48)    | 1232 °C (2250 °F)   |

#### Process pressure range

±5 kPA (±20 in. WG)

#### **Process connections**

Standard / high temperature probes ANSI 2 / 3 / 4 in. DIN 80 / 100

**Digital outputs** 6, normally-closed 2 A at 230 V AC (30 V DC non-inductive)

**Digital inputs** 4, volt-free contact

#### EMC

Emissions and immunity EN61326 Industrial specification

General safety CE (EN61010)

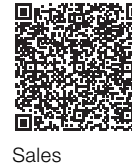

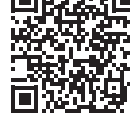

Service

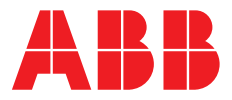

**ABB** Limited

#### **Measurement & Analytics**

Howard Road, St. Neots Cambridgeshire, PE19 8EU UK Tel: +44 (0)870 600 6122 Fax: +44 (0)1480 213 339 Email: enquiries.mp.uk@gb.abb.com

#### ABB Inc.

#### **Measurement & Analytics**

125 E County Line Road Warminster, PA 18974 USA Tel: +1 215 674 6000 Fax: +1 215 674 7183

abb.com/measurement

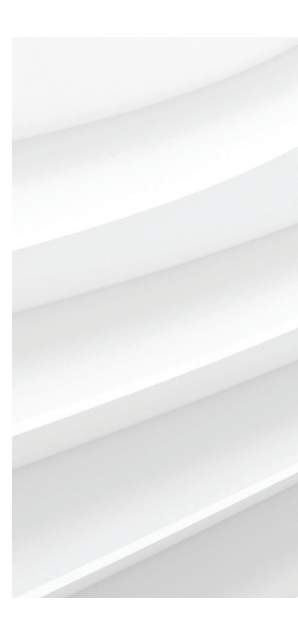

We reserve the right to make technical changes or modify the contents of this document without prior notice. With regard to purchase orders, the agreed particulars shall prevail. ABB does not accept any responsibility whatsoever for potential errors or possible lack of information in this document.

We reserve all rights in this document and in the subject matter and illustrations contained therein. Any reproduction, disclosure to third parties or utilization of its contents – in whole or in parts – is forbidden without prior written consent of ABB.